# 目錄

| 第 | - | 章 | ` | 產 | 品 | 特 | 色 | • | • | • | ••• | • | • | • | ••• | • | • | ••• | • | • | •   | ••  | • | • | •• | • | • | ••• | • | • | • | ••• | • | 1-1 |
|---|---|---|---|---|---|---|---|---|---|---|-----|---|---|---|-----|---|---|-----|---|---|-----|-----|---|---|----|---|---|-----|---|---|---|-----|---|-----|
| 第 | Ξ | 章 | • | 蒙 | 恬 | 全 | 螢 | 幕 |   | • |     |   | • | • |     | • |   |     | • |   | •   |     | • | • |    | • | • |     | • | • | • | ••• | • | 2-1 |
| 第 | Ξ | 章 | ` | 網 | 際 | 蒙 | 恬 | 筆 | - | • |     | • | • | • |     | • | • |     | • | • | • • | ••  | • | • |    | • | • |     | • | • | • |     | • | 3-1 |
| 第 | 四 | 章 | • | 語 | 音 | 導 | 航 |   | • | • |     | • | • | • |     | • | • |     | • | • | • • | ••• | • | • |    | • | • |     | • | • | • | ••• | • | 4-1 |
| 第 | 五 | 章 | • | 認 | 識 | 王 | 總 | 管 |   | • | ••• | • | • | • |     | • | • |     | • | • | •   |     | • | • |    | • | • | ••• | • | • | • |     | • | 5-1 |
| 第 | 六 | 章 | • | 蒙 | 恬 | 便 | 條 | 紙 |   | • |     |   | • | • |     | • | • |     | • | • | •   |     | • | • |    | • | • |     | • | • | • | ••• | • | 6-1 |
| 第 | セ | 章 | • | 蒙 | 恬 | 藝 | 術 | 家 | • | • | ••• | • | • | • |     | • | • |     | • | • | •   | ••  | • | • |    | • | • |     | • | • | • |     | • | 7-1 |
| 第 | 八 | 章 | • | 其 | 他 | 功 | 能 | • |   | • |     |   | • | • |     | • | • |     | • |   | •   |     | • | • |    | • | • |     | • |   | • |     |   | 8-1 |

# 第一章、產品特色

#### 支援Unicode 萬國碼:

採用Unicode 辨認核心,可輸入任何 Unicode 的繁簡中文字。

#### 網際蒙恬筆:

結合蒙恬筆及使用方便的快速功能表, 除了可用手寫輸入之外,還可以自行設 定簽名、常用詞、及網站選單等,直接 由手寫板上點選輸入,透明手寫視窗不 佔據螢幕畫面,實為貼心的輸入工具。

#### 連筆草寫辨識核心:

可以精準地辨認非常潦草的連筆字。

#### 人工智慧辨認核心:

系統可以學習個人書寫筆跡,成為個人 化的手寫系統。

#### 無筆順限制辨認核心:

單字的筆劃順序,可以隨心所欲書寫, 系統依然可以辨識正確。

#### 自動詞庫校正系統:

辦識核心具備詞庫校稿功能,可以自動 修正辨識結果。

蒙恬書寫盤: 提供連續多格書寫,可完全與各式應用 軟體直接搭配使用。

#### 蒙恬全螢幕:

精準的文字切割技術,全螢幕整句連續 書寫,一次辨認,可完全與各式應用軟 體直接搭配使用,游標走到哪裡,即可 寫到哪裡。

#### 透明簽名:

突破傳統只能將簽名插入游標位置,允 許直接將簽名筆跡,重疊留在Word或 Excel文件中的相對位置上,不破壞文 件格式。還可將簽名直接插入IE、 Nepscape或Eudora信件中,然後以Email傳送給他人。

#### 蒙恬便條紙:

融合便條紙的方便性,可以手寫的原始 真跡,加上繪圖及文字,或錄製一段聲 音。便條紙還可透過網際網路,以電子 郵件方式寄出去。

#### 聯想字 / 辭庫:

線上同時顯示聯想字 / 辭, 免除冗長的 書寫,以增進輸入效率。

**同音字:** 利用注音、粤拼或漢拼同音字輸入文 字。

**前後相關聯想詞:** 列出前一個字為首及後一個字為尾的二 字相關詞。

**語音與筆順教學:** 提供動態顯示標準筆順與正確讀音。

**整句發音:** 辨認後整句即時以國語或粵語朗讀發 音。

#### 彩色筆觸及聲音特效:

提供毛筆等多種彩色書寫筆跡,及二十 三種聲音特效,使手寫更有樂趣。

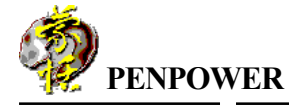

### 蒙恬輸入工具:

- 一提供字典檢索,可依部首或筆劃數查 詢字彙。
- 一提供注音、粤拼、漢拼外掛輸入法, 可自建外掛輸入法。
- 一提供特殊符號表,包括各種分類符號 表,或可自行定義。
- 一軟體鍵盤模擬真實鍵盤,或內碼輸入。
- 一提供直接書寫輸入,可查詢注音/粤 拼/漢拼同音字。

#### 中英翻譯:

英漢、漢英翻譯及字典查詢。

#### 氣泡式介面:

以光標字典方式將視覺化的介面完全隱 藏,可隨游標位置,自動浮現候選功 能。

#### 隱藏式介面:

以行內跟隨(Inline Input)方式直接 將結果輸出至游標位置,人性化的隱藏 式介面動態產生,不佔據螢幕畫面。

#### 伸縮視窗介面:

所有的功能視窗,暫時不用時自動縮到 最小,需要時自動還原放大,不再礙手 礙腳。

#### 蒙恬朗讀機:

可對任何視窗內的文章,以流利的語音 合成聲音朗讀,摒除刻板的單音撥放, 是良好的發音教學工具。

#### 認識王總管:

整合中英文光學辨識功能,可將擷取的

螢幕畫面,或印刷及手寫文件,直接辨識 轉換成可編輯的文字。

#### 蒙恬藝術家:

提供上百種各式各樣的信紙及卡片樣 本,可以仿真的手寫真跡,寫封有特色 的手寫信,或製作精美的卡片。

#### 語音導航:

可以口述命令的方式,直接打開應用程 式,或操作整個視窗系統,模擬滑鼠或 鍵盤的動作。再 IE5 瀏覽器中,可以直 接使用語音瀏覽及連結網頁,上網動口 不動手。

1-2

蒙恬全螢幕
 2. 網際蒙恬筆
 3. 蒙恬書寫盤

蒙恬啓動設定
 關於...
 輔助説明...
 結束蒙恬快速啓動
 ④ □ 下午 03:54

# 第二章、蒙恬全螢幕

蒙恬全螢幕是一種全螢幕連續書寫的環境,可搭配任何應用軟體,在螢幕的 任何位置均可書寫,辨識後結果直接送到游標位置。共有隱藏式、氣泡式、視窗式 等三種使用介面,本手冊的介紹,將以氣泡式介面爲主。

### 手寫筆、手寫板和電腦螢幕的關係

手寫板中間矩形區域,是對應到整個電腦螢幕的絕對座標位置,也就是說手 寫板的左上角位置,相當於電腦螢幕的左上角位置。

手寫筆懸空在手寫板上移動,即可改變螢幕游標位置,筆尖點在手寫板上, 相當於在該位置按下滑鼠左鍵。

本手冊內容若提及'在螢幕上寫字',是指拿著手寫筆,在手寫板上寫字, 即可看到電腦螢幕上的手寫筆跡,而不是直接握筆在電腦螢幕上寫字。

## 執行蒙恬全螢幕

1.打開蒙恬快速啓動功能表,選擇〔蒙恬全螢幕〕。

執行後,若是隱藏式介面或氣泡式介面,蒙恬全螢幕的圖示,會出現在工作列的右下角。

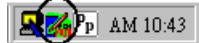

若是視窗式介面,則會在螢幕上顯示手寫編輯窗。

| <b>«</b> |  |  |   |          |              |    |   |
|----------|--|--|---|----------|--------------|----|---|
|          |  |  | ٩ | <b>"</b> | ≪ × +<br>∧ ≠ | 04 | 3 |

3.你可以從蒙恬全螢幕主功能表中,切換氣泡式、隱藏式、視窗式使用介面。

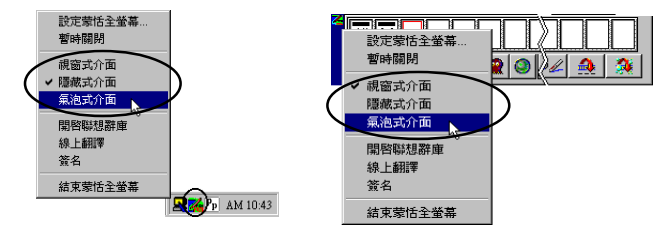

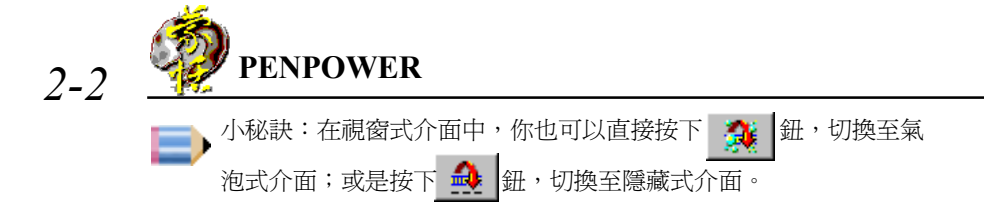

### 如何正確地寫字

多字連續書寫時,同一個字的筆劃盡量寫靠近在一起,字與字之間請保持適 當距離,不要重疊,以利文字切割正確。允許連筆草寫,但請務必依照正確筆劃順 序將整個字的筆劃寫完。

#### 正確寫法:

例如輸入「明日月」三個字。

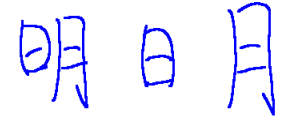

#### 錯誤示範一:

前後兩個字重疊在一起,無法正確切割,因此可能會辨認成一個字。

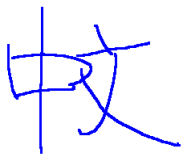

#### 錯誤示範二:

同一個字的筆劃分離太遠,因此可能會被切開,而辨認成兩個字。

恬働

呢 👀 恰 🥸

性 🖓

信 ③ 估 ↓ ♀ ♀ ♀

## 氣泡式介面

小蒙恬採用一種獨創的**氣泡式介面**,在文字辨認後,會將結果直接輸出到應 用軟體的游標位置,你還可以任意編輯,插入或刪除任何文字,視覺化的介面完全 隱藏,功能視窗在你需要使用的時候,才會自動浮現。 蒙恬氣泡式介面

當你想更正某一個字時,只要將滑鼠游標移 到這個字上面,停頓一兩秒時間,氣泡式介面就 會將候選字視窗,立刻顯示在這個字旁邊,讓你 快速更正錯字。

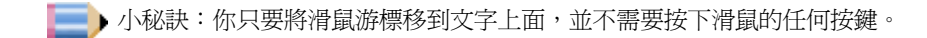

當候選字視窗打開後,你可以直接點選候選字,或是使用人工智慧 2, 同 音字 , 前相關字 , 後相關字 , 更正錯字;你也可以按下 , 鈕 , 査 看該字的原始手寫筆跡;按下 , 鈕 , 查看該字的語音和筆順教學;按下 , 鈕 鈕,輸入常用標點符號;按下 , 鈕 , 將該字分割成兩個字;按下 , 鈕 , 將該字 與相鄰的下一個字,合併成一個字;按下 , 鈕 鈕,爲中英字典翻譯功能。請參考後 面小節說明。

### 隱藏式介面

寫完後停筆一段時間,蒙恬全 螢幕將會自動開始進行文字辨認。 辨認後,在游標處會產生一灰色的 文字編輯區,暫存結果。

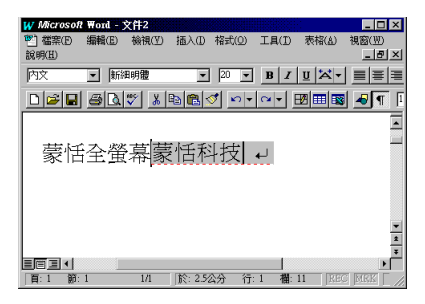

➡▶ 注意:灰色編輯區最多可容納 500 個中文字。

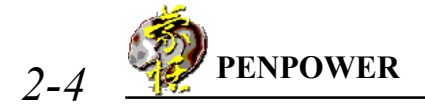

當你想更正某一個字時,只要將滑鼠游標移到這 個字上面,按下滑鼠左鍵,隱藏式介面就會打開候選字 **祝窗,讓你快速更正錯字。** 

按下編輯區右邊 🔲 或鍵盤 enter 鍵, 可將全部結 編輯區 結 再使用候選字視窗進行更正。

小秘訣:手寫筆的筆尖同滑鼠左鍵功能。

## 視窗式介面

多字連續書寫時,手寫編輯窗上的文字暫存區,只會保存最近一次的手寫辨 認結果。你必須在一次的手寫結果辨認後,若有錯誤馬上更正,如候選字、人工智 慧、刪除及分割合併等更正動作,然後按下 鈕,更新剛才送至游標位置的字。

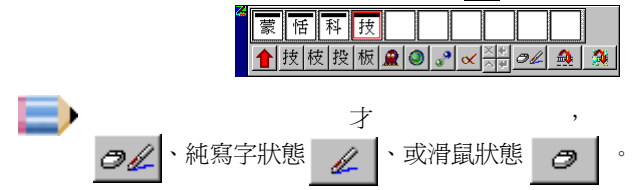

### 更正辨認結果

利用候潠字或人工智慧研更正錯字後,蒙恬筆會同時自動學習個人筆跡,下 一次同樣的寫法,即可辨識正確,讓辨識率越來越高。

#### 使用蒙恬人工智慧

1.全螢幕手寫輸入文字,辨認結果會直接送到應用軟體的游標位置。

2. 如圖,『恬』錯認成其他字,例如『恰』字。

# 蒙恬科技

- 3. 將滑鼠游標移到『恰』這個字上面,停頓一兩秒時間, 蒙恰科技 將會開啓〔候選字視窗〕。 恰 🌆 恬
- 4. 如果正確字出現在候選字內,直接點選即可更正。

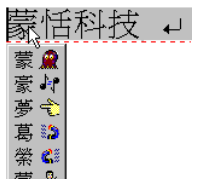

0.3

恪 🤪 悟 📿 恄 🞱 悟, 2 🔝 68

2-5

- 5.如果正確字沒有出現在候選字內,請按下人工 智慧 🄐 鈕,開啓人工智慧對話盒。
- 6.輸入正確的字『恬』後,按下〔完成輸入〕, 關閉人工智慧對話盒。
- 7.最後可看到錯別字『恰』,已更正為『恬』, 並且將您個人寫法的筆跡,也同時學習起 來,下次就會辨識正確。

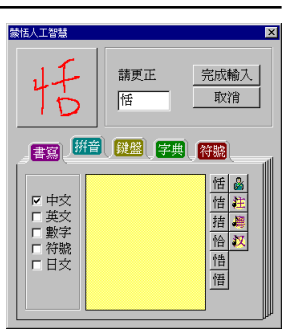

## 蒙恬科技

#### 使用前後相關字

任何連續的兩個字(二字詞),第一個字是第二個字的『前相關字』;第二個 字是第一個字的『後相關字』。例如『科技』,其中『科』是『技』的前相關字, 『技』是『科』的後相關字。

- 1.全螢幕手寫輸入文字,辨認結果會直接送到應用軟體的游標位置。
- 如圖,『恬』錯認成其他字,例如『恰』字,而『科』錯認成其他字,例如『料』 字。

## 蒙恰科技

- 將滑鼠游標移到『恰』這個字上面,停頓 一兩秒時間,將會開啓〔候選字視窗〕。
- 4.將游標移至前相關鈕 位置,則會列 出所有前相關二字詞,如果正確的詞 『蒙恬』出現在裡面,點選後即可更正。
- 5.將滑鼠游標移到『料』這個字上面,停頓 一兩秒時間,將會開啓〔候選字視窗〕。
- 6.將游標移至後相關鈕 ▲ 位置,則會列 出所有後相關二字詞,如果正確的詞 『科技』出現在裡面,點選後即可更正。

| ᆋ           | <u>, )</u> | 2  |           |  |
|-------------|------------|----|-----------|--|
| <br>1 - 4-4 | . 7        | 52 | 1-1-1-1-I |  |
|             |            |    |           |  |

| ्रात्स 🧥  | -       |      |      |
|-----------|---------|------|------|
| 朴         | 二技      | 科技   | 絕技   |
| 料 👀       | □₩      | 殊技   | 超技   |
| 和 🧐       |         | #±++ | 人口 人 |
| 科 📿       | Lealt Z | 1777 | 辰权   |
| 种 🎱       | 末技      | 鬥技   | 慣技   |
| 種村        | 奇技      | 球技   | 演技   |
| <u> 2</u> | 泳技      | 琴技   | 舞技   |
|           | r       |      |      |

| 声  | 5AJ | 121 | <del>114</del> |  |
|----|-----|-----|----------------|--|
| 37 | 107 | 2   | 1X             |  |

| 恰领    | 蒙人 | 蒙昧 | 蒙塵 |
|-------|----|----|----|
| 哈 🖤 🔶 | 蒙上 | 蒙胞 | 蒙語 |
| 悟。    | 蒙古 | 蒙面 | 蒙蔽 |
| 恫 🎱   | 蒙受 | 蒙恩 | 蒙難 |
| 恬上    | 蒙垢 | 蒙混 | 蒙騙 |
| یں ا  | 蒙恬 | 蒙羞 |    |
| 🐞 🐝 - |    |    |    |

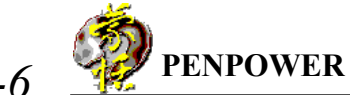

7.最後可看到已更正的正確結果『蒙恬科技』。

## 蒙恬科技

#### 文字合倂

當一個字的筆劃,彼此距離寫得太遠時,可能會被切割成數個字來辨認,可以利用文字合併功能,將其重新組合成一個字。

1.使用全螢幕自由連續書寫,一次寫下『棟樑』兩個字,辨認結果會直接送到應 用軟體的游標位置。

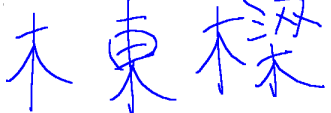

- 2.在書寫時,如果『木』與『東』的筆劃距離太遠,結果被切割成兩個字,得到辨 識結果為『木東樑』三個字。 木東樑
- 3.將滑鼠游標移到欲進行文字合併的第一個字『木』上面,停頓 一兩秒時間,將會開啓〔候選字視窗〕。

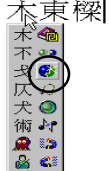

4.按下合倂鈕 👔 ,就會將『木』與『東』合倂為『棟』。

### 棟樑

注意:隱藏式介面的文字合併功能,操作方式不盡相同,請在灰色編輯區中 選取欲合併的所有字,將會出現一列功能鈕,按下合併分割鈕 ,就會 將所選取的字,合併成一個字。

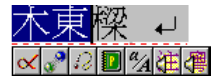

注意:氣泡式介面一次只能合併相鄰的兩個字,而隱藏式介面一次可以合併 多個字。

#### 文字分割

當數個字的筆劃,彼此距離寫得太靠近時,可能會被合併當作一個字來辨認,可以利用文字分割功能,將其重新拆開成兩個字。

 使用全螢幕自由連續書寫,一次寫下『日月星辰』四個字,辨認結果會直接送到 應用軟體的游標位置。

2-6

明星辰

 在書寫時,如果『日』與『月』的筆劃距離太靠近,結果被當作一個字,得到辨 識結果為『明星辰』三個字。

明星辰

- 3.將滑鼠游標移到欲進行文字分割的『明』這個字上面,停頓 一兩秒時間,將會開啓〔候選字視窗〕。
- 4.按下分割鈕 📭,就會將『明』分割為『日』與『月』。

日月星辰

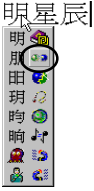

注意:隱藏式介面的文字分割功能,操作方式不盡相同,請在灰色編輯區中 選取欲分割的一個字,將會出現一列功能鈕,按下合併分割鈕,就會將 所選取的這個字,合併成一個字。

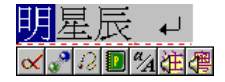

### 使用同音字輸入中文

有些中文字如果忘記怎麼寫,或是筆劃太複雜,可以改寫比較簡單的同音 字,來找出這個字。例如,你想輸入『豫』字:

- 書寫任何一個『豫』的同音字,如『玉』,辨認結果會直接送到應用軟體的游標位置。
- 將滑鼠游標移到『玉』這個字上面,停頓一兩 秒時間,將會開啓〔候選字視窗〕。
- 將游標移至同音字鈕 ↓ 位置,則會列出所有的同音字。
- 5.點選『豫』字,即可將『玉』替換成『豫』。

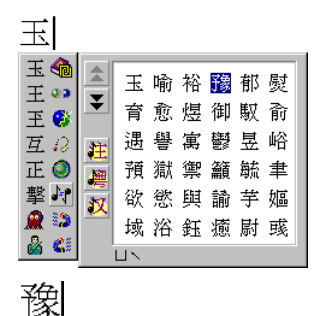

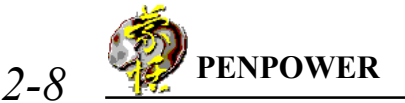

### 自動詞庫校正

系統會自動根據您所書寫的上下文作詞句的校正,可以提高辨識率。例如, 當您連續書寫「夫下太平」四個字時,由於筆誤,將〔天〕寫成〔夫〕,通常這種 情況你所寫的錯字,與正確字的字形非常的相似,小蒙恬利用詞庫校正,可以很聰 明的替你自動更正,而得到正確的辨認結果[天下太平]。

### 繁簡體字混合書寫

蒙恬筆允許你使用繁體或簡體寫法,輸入任何中文字,並且可以同時混合書 寫,例如,你可以如圖寫法,輸入『書寫』。

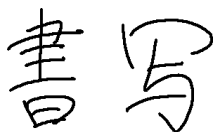

不論是繁體或簡體寫法,選擇不同的辦認核心設定,可以決定辨認結果為繁體 字或簡體字。

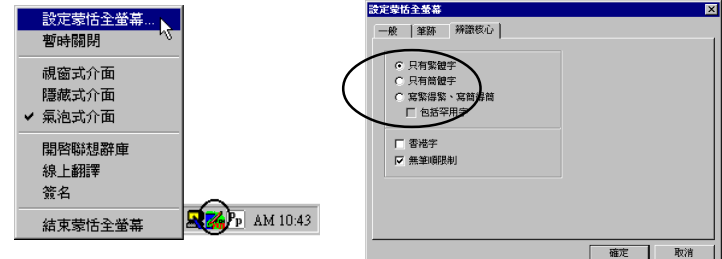

a.只有繁體字:不論是繁體或簡體寫法,辨認結果都是繁體字。

- b.只有簡體字:不論是繁體或簡體寫法,辨認結果都是簡體字。若目前蒙恬筆 設定爲簡體版,另有一個〔繁體寫法〕子選項,可將繁體寫法關閉,若你不 會寫繁體字,請不要勾選〔繁體寫法〕子選項,可以提高簡體字辨識率。
- c.寫繁得繁、寫簡得簡:繁體寫法,辨認結果爲繁體字;簡體寫法,辨認結果 爲簡體字。勾選〔包括罕用字〕,可以辨認其他非常罕用的中文字,非不得 已,一般建議不要勾選,以免影響一般中文字的辨識。

小秘訣:勾選〔香港字〕選項,則辨認核心的字集範圍,將包含香港政府 4702字,若你不需要輸入香港字,請不要勾選此項。 小秘訣:勾選〔無筆順限制〕選項,可以任何筆劃順序書寫,仍然可以辨 識正確。

若目前蒙恬筆設定為繁體版或香港版(請參考〔五合一亞洲版本切換〕小節),在Win98環境下,輸出結果為BIG5碼,並不支援簡體字,因此只能選擇a.選項,b.及c.為灰色不能選取狀態。

若目前小蒙恬設定為簡體版,在Win98環境下,所有選項都可以選擇,輸出結果為GBK碼。

蒙恬筆不論設定為繁體版、香港版、或簡體版,在Win2000/XP環境下,所有 選項都可以選擇,輸出結果的內碼為Unicode。Unicode是一種跨平台的國際統一 碼,幾乎已經包含了所有的繁體字及簡體字,蒙恬筆讓你不必做任何繁簡切換,即 可寫繁得繁,寫簡得簡,輸入一篇繁簡共存的文件,輕而易舉。

### 使用聯想詞庫輸入整串詞

 打開蒙恬全螢幕主功能表,選擇【開啓聯想辭 庫】,則螢幕上會出現一個聯想詞視窗。

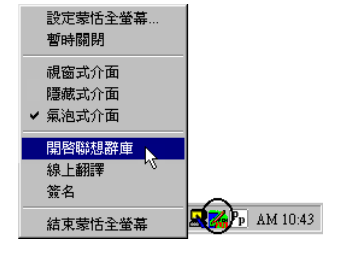

- 使用全螢幕書寫,輸入詞句的第一個字,例如你想輸入『一方面』這個詞,只要 寫第一個字『一』即可。
- 聯想詞庫視窗上半部將會列出『一』字為首的所有 詞句。
- 4.聯想詞庫視窗下半部將會列出您曾寫過的記憶字。 例如你曾經寫過『一些』,或是寫完『一』後,緊 接著又寫了『些』字,則『些』這個字就是『一』這 個字的記憶字。

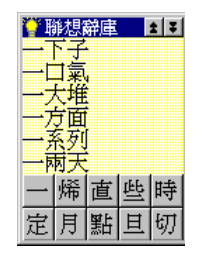

5.點選您想要的詞句或記憶字,便會將其送至應用軟體的游標位置。

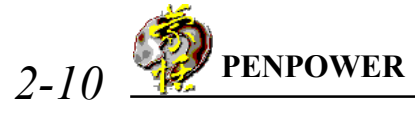

## 修改聯想詞庫

蒙恬筆內部已經提供數十萬個詞句讓你使用,你可以開啓詞庫對話盒,依需 要增加新的詞句,或是杳看及修改自建的所有詞。建議你定期檢查,刪除不必要的 詞句。

1.打開聯想辭庫主功能表,選擇〔辭庫〕,將會開啓詞庫對話框。

| 💟 聯想辭庫 🔹 🖬 | 辭庫 - C:\PPENSB\WIN32\\u               | serbig.yib                                                           | ×                  |
|------------|---------------------------------------|----------------------------------------------------------------------|--------------------|
|            | 搜尋字串: 九牛                              |                                                                      | _                  |
| ✔ 聯想字 份有   | 辭                                     | 中交發音                                                                 | 2▲ 建辭              |
| 結束         | 一个做二个休<br>一年之計在於春<br>一年之計4日           |                                                                      |                    |
| 蒙古症        |                                       | - ペラロ カイマビ… 3<br>リースマ ひースイルト … G                                     |                    |
| 蒙古大夫       | 十二指腸潰瘍                                | - 戸 / 儿、里 / イオ / … S<br>戸 / 儿、里 / イオ / … S<br>戸 / 厂 X Y 、 X へ 、 一… S |                    |
| 恬          | 上氣不接下氣<br>上窮碧落下黃泉                     | 戸北、〈一、 つ×、 月… S<br>戸北、〈山ム/ つー、 … S                                   |                    |
|            | 口惠而實不至<br>士可殺不可辱                      | 「 ち ス ~ 厂 X へ 丶 ル / … H<br>戸 丶 万 さ ~ 戸 丫 つ X 丶 … S                   | · 總筆數:<br>j ▼ 52 筆 |
|            | I I I I I I I I I I I I I I I I I I I |                                                                      |                    |
|            | 開新檔案開啓舊檔                              | 儲存檔案另存新檔                                                             | 離開                 |

━━▶ 小秘訣:如果你不想使用聯想詞庫下面所列的聯想記憶字,則不要勾選聯想 詞庫主功能表的「聯想字]選項即可。

2.按下〔建辭〕鈕,開啓詞庫輸入對話盒,可以從這裡加入一個新詞,例如,你想 將公司的全名加入聯想詞庫中,輸入『蒙恬科技股份有限公司』。

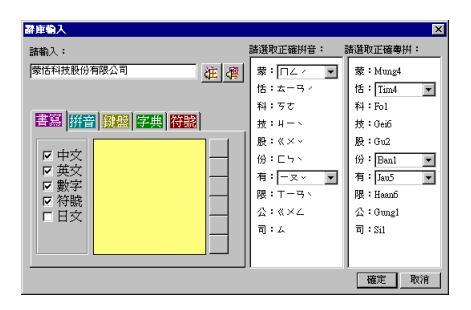

右邊會列出這個詞中每個中文字內建的國語及粵語拼音,若含有破音字,請更 Æ 忂 正每個破音字的正確拼音。你可以按下 聆聽國語/粵語的讀音是否正 確。

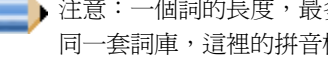

▶ 注意:一個詞的長度,最多至200個中文字。由於聯想詞庫與語音合成共用 同一套詞庫,這裡的拼音校正,將會影響〔蒙恬朗讀機〕語音合成的正確發 音,若你不介意的話,可忽略之。

輸入完畢後,按下〔確定〕鈕,即完成加入新詞。以後只要你寫『蒙』,則 『蒙恬科技股份有限公司』便會出現在聯想詞視窗中,可以直接點選輸出。

- 從列表中選一個詞,按下〔更改〕鈕,可以修改這個詞的拼音;按下〔刪除〕
   鈕,可將這個詞從詞庫中刪除。
- 4.在[搜尋字串]欄位內,輸入欲尋找詞句的部分字串,即可快速將反白移到該詞 句位置上。
- 5.你可以利用〔開新檔案〕、〔開啓舊檔〕、〔儲存檔案〕、〔另存新檔〕檔案管理功能,建立多個詞庫檔案,分類管理。

注意:雖然你可以建立多個自建詞庫檔案,但是每一次只能選用其中一個 詞庫檔。

6.快速建詞:

你可以使用〔匯入〕的功能,選擇一個詞庫檔或文字檔,匯入目前使用中的詞 庫檔中,合倂在一起。

文字檔的格式,每一行只能輸入一個詞句,你可以使用任何文字編輯軟體,如 記事本,輸入後存檔。

注意:使用文字檔匯入的每個詞,系統會自動替你加入內建的拼音,缺點是 破音字可能不正確,你可以使用詞庫對話盒的更改功能,再個別修改詞句的 拼音。

#### 如何使用隱藏式介面加詞

隱藏式介面另外提供一種非常容易的加詞功能,例如,同前面的範例,你想將 你的公司的全名加入聯想詞庫中:

- 1.打開蒙恬全螢幕主功能表,切換到隱藏式介面。
- 請先使用全螢幕手寫功能輸入你公司的全名,例如『蒙恬科技股份有限公司』, 手寫輸入的辨認結果會暫存於灰色編輯區。

蒙恬科技股份有限公司↓

3. 將『蒙恬科技股份有限公司』10 個字選取,將會出現一列功能鈕

| 蒙         | 臿利 | 籿       | 股 | 份   | 訂問            | 妐 | 司 | ہ_ |
|-----------|----|---------|---|-----|---------------|---|---|----|
| $\propto$ | 2  | $\odot$ |   | a⁄A | <del>لل</del> | 傳 |   |    |

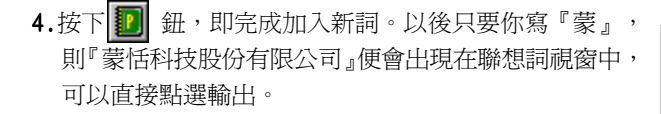

PENPOWER

2-12

5.如果新加入的詞含有破音字,會出現拼音校正視窗,列出 詞中每個中文字內建的國語及粵語拼音,請更正每個破 音字的正確拼音。更正後,你可以按下任/任 4 鈕,聆 聽國語/粵語的讀音是否正確。

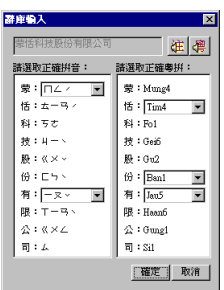

小秘訣:當你加入一個新詞後,才發現破音字有誤,可以重新再選取這個詞後,按下建詞鈕,即可快速找出這個詞更正。

### 以簡略的疊字輸入

連續書寫時,寫『**〈**系統會將其當作前一個書寫的字來辨認,例如:想要輸入『謝謝』,你可以寫成如下圖的寫法即可。

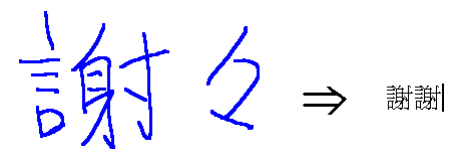

### 邊寫邊發音

每次寫完停筆辦認後,自動將辨識結果以國語或廣東話讀出。

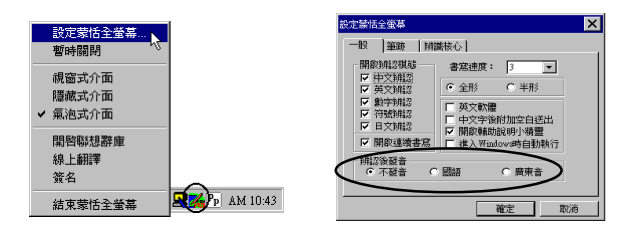

## 語音和筆順教學

- 全螢幕手寫輸入文字,辨認結果會直接送到應用軟體的游標 位置。
- 將滑鼠游標移到欲查看的字上面,停頓一兩秒時間,將會開 啓〔候選字視窗〕。
- 3.按下 🕌 鈕,則會出現教學對話盒。
- 如果您想再看一次動態的筆順教學,請按下蒙鈕。
- 按下排鈕,讀出該字的國語發音,右邊列出國語同音字。
- 按下 👍 鈕,讀出該字的廣東發音,右邊列出廣東同音字。
- 按下议鈕,讀出該字的普通話發音,右邊列出普通話同音字。

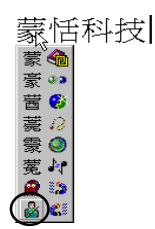

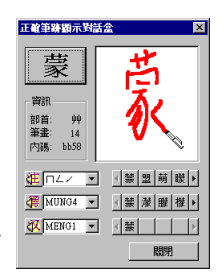

## 查看自己寫的筆跡

- 1.全螢幕手寫輸入文字,辨認結果會直接送到應用軟體的游標位置。
- 2.將游標移到欲查看筆跡的字上面,停頓一兩秒時間,將會開啓〔候選字視窗〕。
- 3.按下 ?? 础,即可看到自己書寫的筆跡。

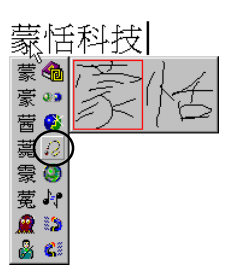

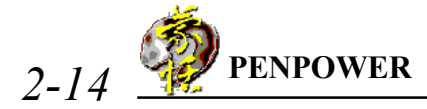

## 輸入標點符號

- 全螢幕手寫輸入文字,辨認結果會直接送 到應用軟體的游標位置。
- 將滑鼠游標移到欲輸入標點符號的字上 面,停頓一兩秒時間,將會開啓〔候選字 視窗〕。
- 3.按下常用符號 3.按下常用符號 3.按下常用符號 3.按下常用符號 3.按下常用符號 3.按下常用標點符號,即可在這個字的後面, 職入全形或半形的常用標點符號。

蒙恬全螢幕手寫精靈

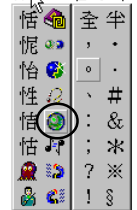

若是隱藏式介面,請在灰色的編輯區內按下右鍵,即可開啓標點符號快速選 單,輸入全形或半形的常用符號。

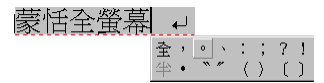

若先在灰色的編輯區內選取一段文字,再按右鍵,則快速選單內列出的是各 種左括號,點選後會在所選取文字的前後,插入成對的括號。

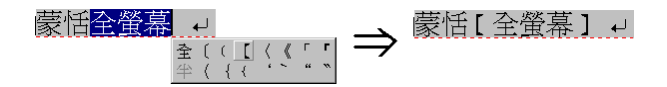

如果你覺得這些常用標點符號不敷使用,蒙恬筆另外提供了一個常用符號視 窗,讓你直接點選輸入標點符號。

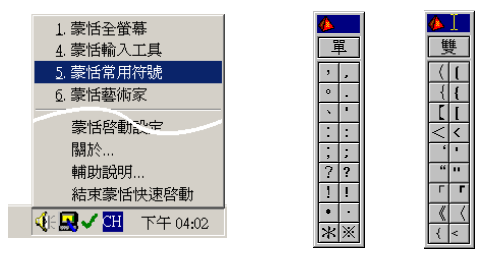

常用符號視窗分為單頁及雙頁,請按〔單〕/〔雙〕鈕切換。

〔單〕:直接點選欲輸入的符號鈕,即可送出該符號。

〔雙〕:符號表內顯示的是左括號,點選後將送出成對的左括號和右括號。例如點選(<sup>\*</sup>)鈕,則送出(<sup>\*</sup>)和(<sup>\*</sup>)兩個符號。

打開常用符號主功能表,可以設定常用符號視窗以直排 或橫排顯示;也可以修改符號表的內容及列數。

| $\frown$ |   |   |
|----------|---|---|
| 横排顯示 📐   | 1 |   |
| 修改符號     |   | 邕 |
| 縮到最小     | , |   |
| 結束蒙恬常用符號 | 0 |   |
|          |   |   |

## 英文大小寫轉換

隱藏式介面提供一個簡易的英文大小寫轉換功能,請先使用使用全螢幕書寫 輸入英文,辨認結果會暫存於灰色編輯區。

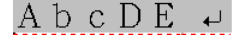

選取一段英文字母,將會出現一列功能鈕,按下**公**鈕,可將所選取的英文 字母,全部轉換成大寫或小寫。

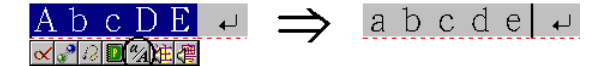

小秘訣:根據所選取的第一個英文字母,決定大小寫轉換。如果是大寫,則 轉換成小寫,反之亦然。

### 一般設定

1.打開蒙恬全螢幕主功能表,選擇〔設定蒙恬全螢幕...〕。

| 設定蒙恬全螢幕、                  | 設定蒙恬全螢幕                                                                                               | × |
|---------------------------|----------------------------------------------------------------------------------------------------|---|
| 暫時關閉                      | 一般 筆跡   辨識核心                                                                                          |   |
| 親窗式介面<br>隱藏式介面<br>✔ 氣泡式介面 | 開約442税44<br>日 中交預約<br>□ 安交預約<br>□ 安交預約<br>□ 数字対約2<br>□ 対策対約2<br>□ 対策対約2<br>□ 大交数置<br>□ 大交数置<br>□ 大交数置 |   |
| 開啓聯想辭庫<br>線上翻譯<br>簽名      | ビ 日文神経<br>ビ 日文神経<br>ビ 開診連续書室<br>「 開診連续書室<br>「 注入Window時自動設行<br>神経溶液症<br>で 不疑音 ○ 國語 ○ 興東音              |   |
| 結束蒙恬全螢幕                   | AM 10:43                                                                                              |   |

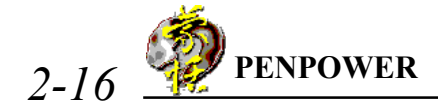

#### 辨認模態設定

蒙恬筆提供中文、英文、數字、符號與日文五種辨認模態,可依個人的需要 勾選。只勾選欲辨認的模態,可提高辨識的正確率。

注意:這裡所設定的日文辨認模態,只有平假名和片假名,你必須要切換到日文版才可輸入日文漢字,請參閱〔五合一亞洲版本切換〕小節。

#### 連續書寫 / 一字書寫

勾選〔開啓連續書寫〕選項,則最多可一次全螢幕連續書寫45字才停筆辨認, 如果你是新手,還不太習慣使用手寫筆寫字,可先將此選項關閉,但一次只能寫一 個字,你寫的所有筆劃都會被當作一個字來辨認,因此不會有文字切割錯誤的問 題。

#### 調整書寫速度

在你書寫完畢,停筆等待一段時間,蒙恬筆即自動開始進行文字辨認。蒙恬筆 提供10個書寫速度的級數(1~10),數值愈小表示停筆等待的時間越短。如果你 寫字速度較慢,在一個字還沒寫完,蒙恬筆就開始進行文字辨認,可將[書寫速度] 的值調大一點。

#### 全形/半形

設定書寫的英文、數字及符號的辨認結果,以全形或半形碼輸出。

#### 英文軟體

中文軟體中每按一下 backspace 鍵,系統會自動往前刪除2 bytes (即1個 中文字),但是在英文軟體下,則只往前刪除1 byte (半個中文字),因此搭配英 文軟體時,請勾選此選項,可避免做候選字更正時發生錯誤。

#### 中文字後附加空白送出

搭配英文軟體使用時,有時會產生文字無法對齊的現象,請勾選此選項,使 得每個中文字輸出時,自動加上一個空白送出,以利文字對齊。

#### 開啓輔助說明精靈

當您將游標移至任何一個按鈕上停留約 2~3 秒的時間,便會顯示簡略說明。 如不希望經常顯示,可將此選項關閉。

#### 進入Windows 時自動執行

每次進入 Windows 時,系統自動執行蒙恬全螢幕,不需自行開啓。

## 筆跡屬性設定

| 設定蒙恬全螢幕              | 該定款估全委幕 又<br>一般 筆跡   辨識核心 |
|----------------------|---------------------------|
|                      |                           |
| 開啓聯想辦庫<br>線上翻譯<br>簽名 |                           |
| 結束蒙恬全螢幕 AM 10:43     |                           |

1.打開蒙恬全螢幕主功能表,選擇〔設定蒙恬全螢幕...〕。

- 2.切換至【筆跡】標題頁。
- **筆跡顏色:**設定書寫筆跡線條的顏色,在〔多色〕選項中,另可調整漸層顏色變化 的平滑程度。
- **筆跡粗細:**設定書寫筆跡線條的粗細。
- 筆觸聲響:設定書寫時的聲音特效。
- 筆觸:選擇鉛筆、麥克筆、毛筆三種書寫筆觸。
- 3. 根據你的喜好設定完成後, 按下〔確定〕鈕。

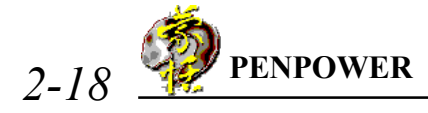

### 學習字串

利用簡單的符號來代替一個字串,之後在任何地方只要寫這個符號,即可辨認成這個字串,免除冗長書寫。

1. 開啓蒙恬快速啓動功能表,選擇〔蒙恬學習對話盒〕,打開學習對話盒。

2. 輸入欲學習的字串。

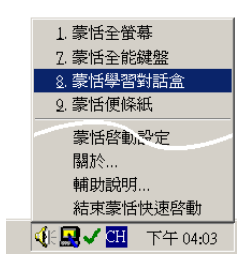

| 蒙恬學習對話盒 ? ×                |
|----------------------------|
| 輸入學習字串 開始學習! 管理學習資料庫       |
| 您的學習字串寫:                   |
| 這個符號代表鳥龜                   |
|                            |
| 注音 👤 🌲                     |
|                            |
| <u> う カ ヽ ヒ 、 ド 研 ろ ル </u> |
| 25(147-014)                |
| ビめ厂「ロム」」世界ム                |
| 重新輸入 後退                    |
|                            |
| 確定 取消                      |

 切換至〔開始學習!〕標題頁,依提示重複 寫兩次學習筆跡,即完成此字串的學習。

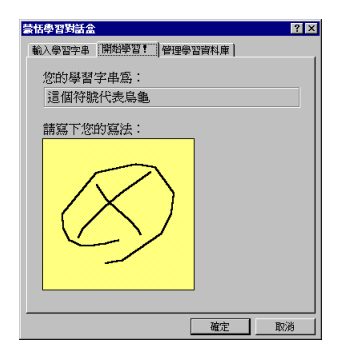

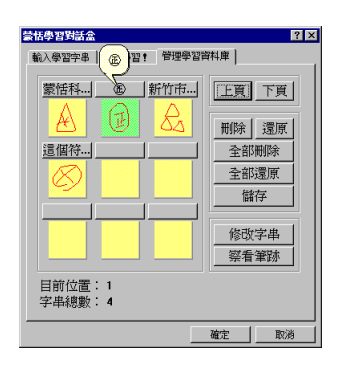

4.切換至〔管理學習資料庫〕標題頁,可查看 或修改學習過的資料。

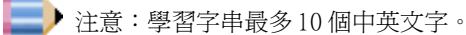

## 蒙恬筆勢群

蒙恬筆提供4種標準筆勢符號,使您手寫輸入時,可連貫地以手寫各種筆勢 符號,執行系統指令。書寫方法如圖:

1. delete:刪除游標位置後一個字。

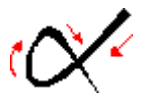

2. backspace:刪除游標所在位置的前一個字。

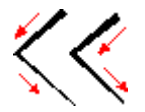

3. enter:在游標位置處換行。

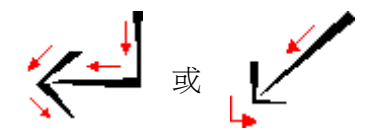

space:在游標位置處插入一空白。

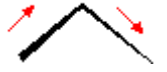

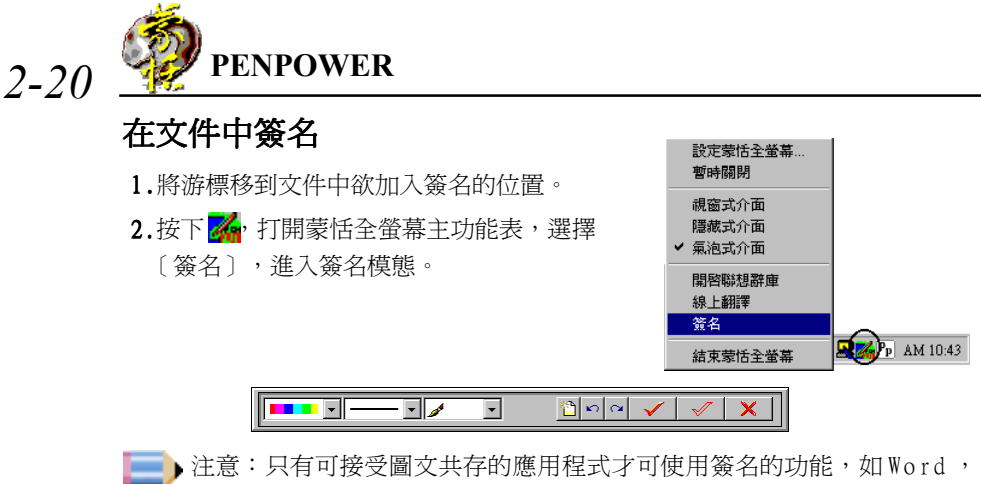

- WordPad , Excel 。
- 3.在螢幕上任何位置繪圖或簽下您的大名。

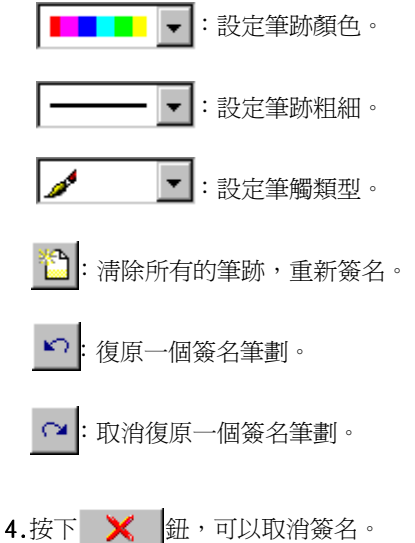

5.按下 ✓ 鈕完成一般簽名,將您的簽名筆跡插入游標位置後面。一般簽名也可以直接插入 IE、 Net scape 或 Eudora 信件中,然後以 E-mail 傳送給他人。

| <ul> <li>● 電報 ● 補税の 補税の はんの なんの なんの なんの えんの えんの えんの えんの えんの えんの えんの えんの えんの え</li></ul>                                       | W Microsoft Word - 文件4                                 | х      |
|----------------------------------------------------------------------------------------------------|--------------------------------------------------------|--------|
| □ ● ● ● ▲ ▼ ▲ ● ■ ● ● ● ● ● ● ● ● ● ● ● ● ● ● ● ● ●                                                                           | **] 檔案(D 編輯(D) 檢視(Y) 插入(D 格式(Q) 工具(D 表報(A) 視窗(E) 説明(E) | ×      |
| 蒙恬科技(股)有限公司.<br>豪恬科技(股)有限公司.<br>新竹市 7 第 家市、 17 年<br>新竹市 7 第 家市、 17 年<br>林氏才                                                   |                                                        |        |
| 蒙恬科技(股)有限公司.<br>《 <sup>(1)</sup> 》。<br>新竹市 7 <sup>16</sup> 一度 变质***<br>新竹市 7 <sup>16</sup> 一家吃 <sup>17</sup> F<br><b>林</b> 天才 |                                                        | -      |
| 蒙恬科技(股)有限公司。<br>《》《 <u>博愛</u> 新•s3<br>新竹市<br>7<br>新<br>新<br>大<br>末<br>清                                                       |                                                        |        |
| 新竹市 7 <sup>新</sup> 家市、 <sup>1</sup> F<br>新竹市 7 <sup>新</sup> 家市、 <sup>1</sup> F                                                | 爱怙科技(腔)有限公司                                            | 8      |
| 新竹市 7 <sup>6</sup> 蒙恬, 17 F<br>新竹市 53                                                                                         |                                                        |        |
| 新竹市 7 <sup>新</sup> <del>新</del> <del>7 F</del> <del>新</del> <del>53</del>                                                     | -                                                      |        |
| 新竹市 7 学家培育7月                                                                                                    | the last and the second                                | -      |
| 新竹市 7 <sup>56</sup> 蒙恬,7 F<br>林天才                                                                                             | (体育) 品/ 十字 至 作了 5号                                     |        |
| 新竹市 7 9 ●家世 「「<br>林天才                                                                                                    | 92 TE                                                  |        |
| 新竹市 / / *********************************                                                                                     |                                                        |        |
| 新竹市                                                                                                    |                                                        |        |
| 林天才                                                                                                    |                                                        |        |
| 林天才                                                                                                    | 1/1/1/14                                               |        |
| 林 秋 礼                                                                                                    |                                                        |        |
| <u>*1</u> **1                                                                                                    |                                                        |        |
| × * * *                                                                                                    | M M                                                    |        |
|                                                                                                    |                                                        | *      |
|                                                                                                    |                                                        | -<br>* |
|                                                                                                    |                                                        | 71     |

6.按下 🗹 鈕完成透明簽名,將您的簽名筆跡重疊在文件上面。

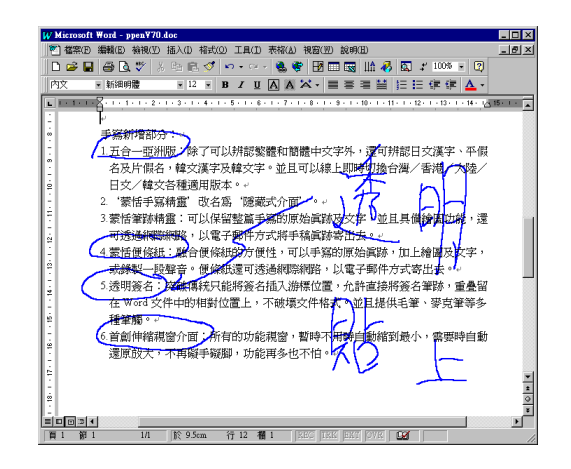

注意:只有Word97及Exce197以上版本,才可使用透明簽名功能。在你完成 一份文件後,可以利用透明簽名的方式,當作文件上的眉批註解。

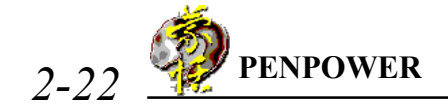

### 線上翻譯

打開蒙恬全螢幕主功能表,選擇〔線上翻譯〕,可 啓動線上翻譯功能;再選擇一次,即可關閉此功能。

在瀏覽英文或中文文章時,看到不認識的單字或 是詞句時,只要將游標移到這個字上面,就可以即時看 到它的翻譯解釋,免除你查字典的麻煩。

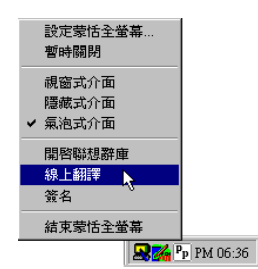

#### 英文翻譯

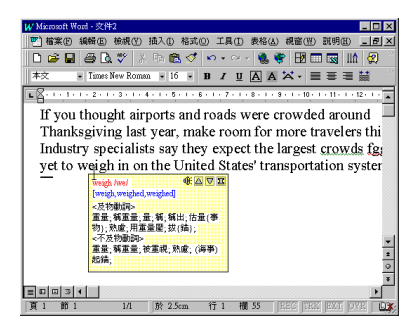

當你將游標移出解釋區域外,解釋 視窗就會自動消失。在解釋視窗中,按下 放音鈕號,將會撥放該單字的中文或英文 發音;按下聲或♡,可以單字順序查看前 後鄰近的單字解釋;按下聲,可以看到更 進一步的片語等解釋。

由於線上翻譯也是採用氣泡式介 面,如果蒙恬全螢幕目前設定為氣泡式介 面,為避免候選字視窗及翻譯解釋視窗同 時出現,若光標位置所欲查詢的字沒有候 選字,則直接顯示翻譯解釋視窗,否則以 候選字視窗為優先。若此時想要查看該字 的翻譯解釋,請從候選字視窗內,選擇

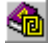

鈕,即可看到該字的翻譯解釋。

中文翻譯

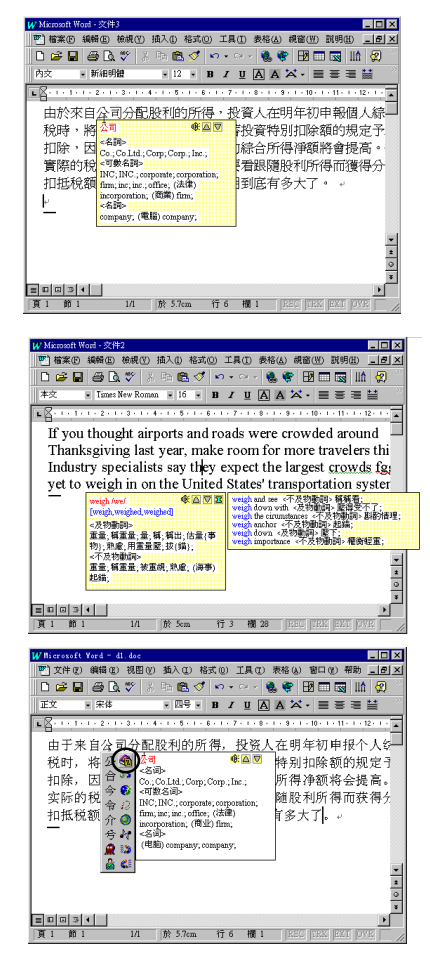

## 多人使用

蒙恬筆提供多人使用,讓每位使用者能擁有自己個人化 的手寫人工智慧學習檔及設定檔。

打開蒙恬快速啓動功能表,選擇〔蒙恬啓動設定〕,從列表中選擇一位使用 者名稱,按下【確定】鈕,即完成切換目前的手寫使用者。。

|                                  | ★ 法保设协会会 区<br>超序使用者 選擇版本 】                                          |
|----------------------------------|---------------------------------------------------------------------|
|                                  | 新7省         期時         頒行         回後           目前使用者:         kevin |
| 1.蒙恬全螢幕<br>D.圖紙精靈                | 目前使用者的資料路徑:<br>C:\PPENSB\USER\USR00000                              |
| E. 認識主. <sup>201</sup><br>蒙恬啓動設定 | kevin<br>爸爸 請輸入使用者名稱:                                               |
| 關於<br>輔助說明<br>結束蒙恬快速啓動           | 756,556<br> 確定    取得                                                |
| 🍕 🗸 🖽 🔜 下午 04:19                 |                                                                     |

你可以按下〔新增〕或〔刪除〕鈕,增減列表中的使用者人數。

你可以先選一位使用者,按下〔備份〕鈕,將個人的手寫資料儲存成檔案; 然後可以在另一台電腦上,利用〔回復〕功能,將備份資料還原。

### 暫時關閉手寫功能

如果你只想暫時將手寫功能關閉,使手寫筆只當作 滑鼠的功能,避免操作時誤判成寫字狀態,請打開蒙恬 全螢幕主功能表,選擇〔暫時關閉〕,右下角蒙恬全螢幕 的圖示會變成於狀態,表示手寫功能已關閉。

再選擇〔暫時關閉〕選項一次,即可打開手寫功 能。

## 結束蒙恬全螢幕

1. 開啓蒙恬全螢幕主功能表。

2.選擇〔結束蒙恬全螢幕〕。

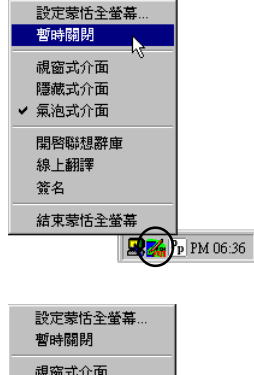

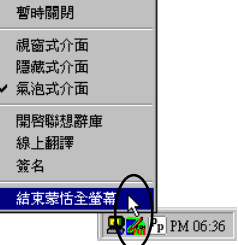

# 第三章、網際蒙恬筆

## 打開網際蒙恬筆

 打開蒙恬快速啓動功能表,選擇〔網際蒙恬筆〕,在工作 列將會出現網際蒙恬筆總管
 ●
 ●
 ●
 ■
 ●
 ■
 ●
 ■
 ●
 ■
 ●
 ■
 ●
 ■
 ●
 ■
 ■
 ■
 ■
 ■
 ■
 ■
 ■
 ■
 ■
 ■
 ■
 ■
 ■
 ■
 ■
 ■
 ■
 ■
 ■
 ■
 ■
 ■
 ■
 ■
 ■
 ■
 ■
 ■
 ■
 ■
 ■
 ■
 ■
 ■
 ■
 ■
 ■
 ■
 ■
 ■
 ■
 ■
 ■
 ■
 ■
 ■
 ■
 ■
 ■
 ■
 ■
 ■
 ■
 ■
 ■
 ■
 ■
 ■
 ■
 ■
 ■
 ■
 ■
 ■
 ■
 ■
 ■
 ■
 ■
 ■
 ■
 ■
 ■
 ■
 ■
 ■
 ■
 ■
 ■
 ■
 ■
 ■
 ■
 ■
 ■
 ■
 ■
 ■
 ■
 ■
 ■
 ■
 ■
 ■
 ■
 ■
 ■
 ■
 ■
 ■
 ■</p

| 1.蒙恬全螢幕          |  |  |  |
|------------------|--|--|--|
| 2. 網際蒙恬筆         |  |  |  |
| 3.蒙恬書寫盤          |  |  |  |
| 蒙恬啓動設定           |  |  |  |
| 關於               |  |  |  |
| 輔助說明             |  |  |  |
| 結束蒙恬快速啓動         |  |  |  |
| 🍕 🔜 🗸 🖽 下午 04:02 |  |  |  |

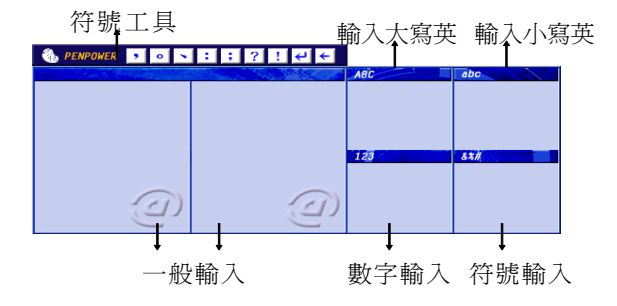

一般輸入區:可設定為單格或雙格連續書寫。 符號工具列:可直接點選輸入標點符號。 大寫英文輸入區:在此區書寫送出的字,為大寫英文。 小寫英文輸入區:在此區書寫送出的字,為小寫英文。 數字輸入區:在此區書寫送出的字為阿拉伯數字。 符號輸入區:在此區書寫送出的字為符號。

## 設定

### 一般設定

- [辨認模態]:提供中文、英文、數字、符號、與日文五種辨認模態,可依個人需要 勾選。只勾選欲辨認的模態,可提高辨識率。
- [書寫速度]:設定書寫的延遲時間,數值愈小表示停筆等待的時間越短。如果你寫 字速度較慢,可將〔書寫速度〕的值調大一點。
- [全/半形設定]:設定書寫的英文、數字及符號的辨認結果,以全形或半形碼輸出。
- [辨認後發音]:設定將辨識後的結果以國語或廣東話發音。

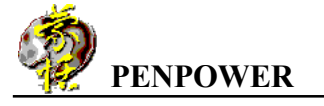

| <ul> <li>☑ 符號</li> <li>○ 半形</li> <li>○ 慶東音</li> </ul> | <ul> <li>□ 中文</li> <li>□ 英文</li> <li>□ 数字</li> </ul> | ● 全形 |               |  |
|-------------------------------------------------------|------------------------------------------------------|------|---------------|--|
|                                                       | ☑ 符號 □ 日文                                            | ◎ 半形 | ○ 國語<br>○ 廣東音 |  |
|                                                       |                                                      |      |               |  |

### 筆跡設定

- [筆跡顏色]:設定書寫筆跡線條的顏色,在〔多色〕選項中,另可調整漸層顏色變 化的平滑程度。
- [筆跡粗細]:設定書寫筆跡線條的粗細。
- [筆觸聲響]:設定書寫時的聲音特效。
- [筆觸]:選擇鉛筆、麥克筆、毛筆三種書寫筆觸。

| 筆跡顏色:          |          |                |     |          |
|----------------|----------|----------------|-----|----------|
| • 逐色           |          | -              | -   | •        |
| 慢 -            | <u>_</u> | <br>快 <b> </b> | • K |          |
|                |          |                |     | <u> </u> |
| 筆跡粗細:<br>筆鶴聲響: | 4        |                |     |          |
| 手腕す音・          | 1/18/64  |                |     |          |

3-2

### 設定辨識核心

[只有繁體字]:不論是繁體或簡體寫法,辨認結果都是繁體字。

- [只有簡體字]:不論是繁體或簡體寫法,辨認結果都是簡體字。若目前蒙恬筆設定 爲簡體版,另有一個〔繁體寫法〕子選項,可將繁體寫法關閉,若你不會寫繁體 字,請不要勾選〔繁體寫法〕子選項,可以提高簡體字辨識率。
- [寫繁得繁、寫簡得簡]:繁體寫法,辨認結果爲繁體字;簡體寫法,辨認結果爲簡 體字。勾選〔包括罕用字〕,可以辨認其他非常罕用的中文字,非不得已,一般 建議不要勾選,以免影響一般中文字的辨識。
- 小秘訣:勾選〔無筆順限制〕選項,可以任何筆劃順序書寫,仍然可以辨識 正確。

蒙恬筆不論設定為繁體版、香港版、或簡體版,在Win2000/XP環境下,所有 選項都可以選擇,輸出結果的內碼為Unicode。Unicode是一種跨平台的國際統一 碼,幾乎已經包含了所有的繁體字及簡體字,蒙恬筆讓你不必做任何繁簡切換,即 可寫繁得繁,寫簡得簡,輸入一篇繁簡共存的文件,輕而易舉。

| 設定網際蒙恬筆             |    | ×  |
|---------------------|----|----|
| 一般   筆跡 辨識核心   視窗面板 |    |    |
|                     |    |    |
| 0 八有糸腹子             |    |    |
| · 直影得影、官師得師         |    |    |
|                     |    |    |
|                     |    |    |
| 「 香港字               |    |    |
|                     |    |    |
|                     |    |    |
|                     |    |    |
|                     |    |    |
|                     |    |    |
|                     |    |    |
|                     | 確定 | 取消 |
|                     |    |    |

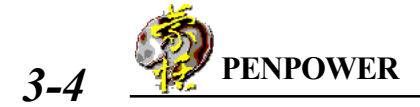

### 視窗面板設定

[開啓雙格書寫]:可設定為單格或雙格書寫。

[字符輸入區]:可選擇是否開啓英文大寫區、英文小寫區、數字及符號區。

[面板工具列]: 勾選此項,則開啓面板工具列,此時手寫板上的功能區塊沒有作 用,可直接由面板工具列點選需要的功能。

[透明度設定]:設定輸入視窗的透明度,此功能只有在Win2000及以上版本才有作 用。

| 設定網際蒙恬筆                | ×   |
|------------------------|-----|
| 一般  筆跡  辨識核心 視窗面板      |     |
| ─ 視窗面板様式─────          |     |
| ▶ 開啓雙格書寫 8             |     |
|                        |     |
|                        |     |
|                        |     |
| 透明度設定 (限Win2000以上版本使用) |     |
| <u>ж</u> яд <u>тъ</u>  |     |
|                        |     |
|                        |     |
|                        |     |
|                        | 10治 |
| нед                    |     |

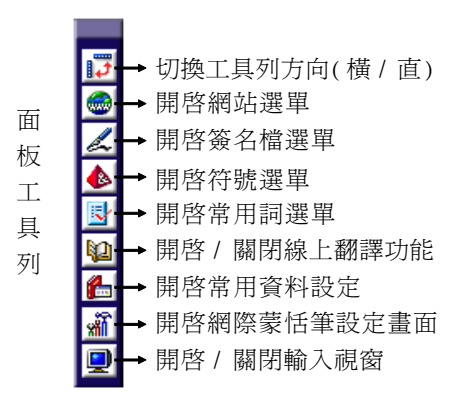

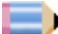

注意:開啟面板工具列以後,手寫板上則無點選功能。

### 常用資料設定

點擊手寫板上的[常用資料],開啓編輯常用資料畫面,可以切換[表情符號]、 [常用片語]、[簽名檔]三個頁面。

#### 表情符號:

| 常用項目設定                                                                                          |                                                                                                    | ×                                              |
|-------------------------------------------------------------------------------------------------|----------------------------------------------------------------------------------------------------|------------------------------------------------|
| <ul> <li>選擇編輯類別</li> <li>● 常用片語</li> </ul>                                                      | ○ 簽名檔                                                                                                    |                                                |
| 常用項目<br>2:)<br>2:><br>2:><br>2:c<br>2:c<br>2:-(<br>2:-(<br>2:-(<br>2:-2<br>2:-4<br>2:-&<br>2:-* | 所有項目       ▲         2:)       2:>         2:p       2:         2:0       2:         2:-1       2:-4         2:-2       2:-4         2:-3       2:-4         2:-4       2:-4         2:-7       2:-4         2:-8       2:-4         2:-8       2:-7         2:-8       2:-7         2:-8       2:-7         2:-7       2:-7         2:-8       2:-7         2:-8       2:-7         2:-8       2:-7         2:-8       2:-7 | 移除         新增         編輯         匯出         匯入 |

1. 選取右邊的項目,按[<<]鈕,加入常用項目中,即可在選單中點選使用。

2.按下[新增]鈕,開啓新增表情符號對話框。若你是在開啓輸入視窗的狀態下,會 出現書寫格,你除了可以選擇插入符號外,還可以直接手寫輸入,按下[確定] 後,即新增一表情符號。

| 新增表情符號<br>表情符號內容(最多10個字元)<br>^^↓ 確定                                    |                                        |
|------------------------------------------------------------------------|----------------------------------------|
| 選擇插入符號<br>圖形符號<br>○ ● △ ▲ ◎ ☆ ★ ◇ ◆ □ ■ ▽<br>▼ / \ = = = = ■ ■ ■ ■ ■ ■ | I IIIIIIIIIIIIIIIIIIIIIIIIIIIIIIIIIIII |
| 0                                                                      |                                        |

▶ 小秘訣:表情符號內容需小於10個字元。

- 3.點選一個符號項目,按下[編輯]鈕,開啓編輯表情符號對話框,可以針對目前符 號內容作修改,按下[確定]後,即完成編輯。
- 4.按下[匯出]鈕,可以匯出目前資料庫,再用[匯入]鈕,匯入電腦中的符號檔。

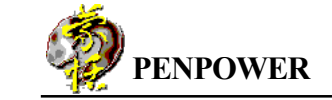

5.匯入時,可以選擇匯入文字檔或符號檔。若選擇匯入自建文字檔,請依照匯入對 話框裡的文字輸入格式建檔。

| 匯入常用資料                                                       |                                                                                           | ×                 |
|--------------------------------------------------------------|-------------------------------------------------------------------------------------------|-------------------|
| 搜尋位置(J):                                                     | □ 工作檔 (C:)                                                                                | ▼ ← 🖻 💣 🖩 ▼       |
| esther<br>fonts<br>PPCARD<br>PPENSB<br>SC<br>ScanEye<br>Work | Bjsymbol.sym                                                                              |                   |
| 檔案名稱(N):                                                     | symbol.sym                                                                                | 開啓(Q)             |
| 檔案類型(I):                                                     | Symbol File (*.sym)                                                                       | ▼ 取消              |
| C                                                            | 文字輸入格式, 南参照右圖)<br>1.每行輸入代表一個項目<br>2.符號最多10間手元<br>片語最多20間手元<br>(中文每字為2(個字元)<br>3.超過長度會自動刪除 | n 1<br>n 2<br>n 3 |

#### 常用片語:

| 常用項目設定<br>- 選擇編輯類別<br>○ 表情符號 ○ 常用片語                                                                                     | ○ 簽名檔                                                                                                    | ×                   |
|----------------------------------------------------------------------------------------------------|----------------------------------------------------------------------------------------------------|---------------------|
| 常用項目<br>2 早安<br>2 午安<br>2 院安<br>2 院好<br>2 た飯飯<br>2 た飯飯<br>2 客<br>教<br>和<br>2 哈<br>4<br>2 哈<br>4<br>2 哈<br>4<br>2 哈<br>4 | 所有項目         2 早安         2 午安         2 快安         2 吹破好         2 吃飯沒         2 吃飯沒         2 皆東         2 吃飯沒         2 皆軟         2 皆軟         2 皆軟         2 哈哈         2 好哈         2 小野         2 小野 | ▲<br>移除<br>新增<br>編輯 |

1. 選取右邊的項目,按[<<]鈕,加入常用項目中,即可在選單中點選使用。

 2.按下[新增]鈕,開啓新增常用片語對話框。你可以選擇插入符號外,也可以直接 手寫輸入,按下[確定]後,後即新增一常用片語。

3-6

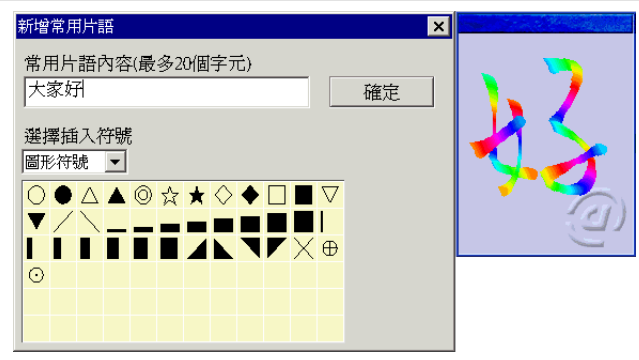

- 3.點選一個符號項目,按下[編輯]鈕,開啓編輯常用片語對話框,可以針對目前所 選的內容作修改,按下[確定]後,即完成編輯。
- 4.按下[匯出]鈕,可以匯出目前資料庫,再用[匯入]鈕,匯入電腦中的常用詞檔。
- 5.匯入時,可以選擇匯入文字檔或常用詞。若選擇匯入自建文字檔,請依照匯入對 話框裡的文字輸入格式建檔。

| 匯入常用資料                                                       |                                                                                        |                                  | ×     |
|--------------------------------------------------------------|----------------------------------------------------------------------------------------|----------------------------------|-------|
| 搜尋位置①:                                                       | □ 工作檔 (C:)                                                                             |                                  | * Ⅲ▼  |
| esther<br>fonts<br>PPCARD<br>PPENSB<br>SC<br>ScanEye<br>Work | ि)word.phr                                                                             |                                  |       |
| 檔案名稱(N):                                                     | word.phr                                                                               |                                  | 開啓(Q) |
| 檔案類型(I):                                                     | Phrase File (*.phr)                                                                    | •                                | 取消    |
|                                                              | 文字輸入格式(講参照右圖<br>1.每行輸入代表一個項目<br>2.符號最多10個字元<br>片語最多20個字元<br>(中文每字為2個字元)<br>3.超過長度會自動刪除 | l)<br>Item 1<br>Item 2<br>Item 3 |       |

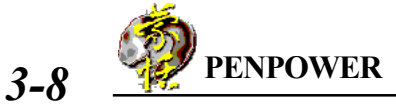

簽名檔:

| 常用項目設定                                      |                                                                                                    | ×  |
|---------------------------------------------|----------------------------------------------------------------------------------------------------|----|
| 選擇編輯類別                                      |                                                                                                    |    |
| ○ 表情符號 ○ 常用片語                               | © 簽名檔                                                                                                    |    |
| 常用項目                                        | 所有項目                                                                                                    |    |
| <ul> <li>✓ English</li> <li>✓ 中文</li> </ul> | Image: Constraint of the second second | 移除 |
|                                             |                                                                                                    | 新增 |
|                                             |                                                                                                    | 編輯 |
|                                             |                                                                                                    | 匯出 |
|                                             |                                                                                                    | 匯入 |
|                                             |                                                                                                    |    |

1.你可以按下[新增]鈕,自行編輯簽名檔,然後按[<<]加入常用項目中。新增簽名 時,請輸入簽名名稱(最多10個字元),然後輸入簽名內容(最多10行,每行最 多48個字元)。

| 新增簽名 第增簽名 策名名稱(最多10/個字元) 我的名片 策名內容(最多10行,每行最多48個字元) 策括科技 要括科技 要括科技 (G3)5722691 support@penpower.net |  |
|----------------------------------------------------------------------------------------------------|--|
| 選擇插入符號 圖形符號 ○ ● △ ▲ ◎ ☆ ★ ◇ ◆ □ ■ ▽ ▼ / \ = = = = ■ ■ ■ ■ ■ □ □ ● ○                                 |  |

2. 若要以自建文字檔匯入簽名,請依照匯入對話框裡的文字輸入格式建檔。

### 例如:

[begin] 中文簽名 史佳如 [end]

| 匯入常用資料                                                       |                                                                                                    |                                                                                    | ×     |
|--------------------------------------------------------------|----------------------------------------------------------------------------------------------------|------------------------------------------------------------------------------------|-------|
| 搜尋位置([):                                                     | □ 工作檔 (C:)                                                                                                    |                                                                                    | *     |
| esther<br>fonts<br>PPCARD<br>PPENSB<br>SC<br>ScanEye<br>Work | namecard.sgn                                                                                                   |                                                                                    |       |
| 檔案名稱(N):                                                     | namecard.sgn                                                                                                   |                                                                                    | 開啓(Q) |
| 檔案類型(I):                                                     | Signature File (*.sgn)                                                                                         | •                                                                                  | 取消    |
|                                                              | -文字輸入格式(請參照右圖<br>1.開始請輸入[begin]<br>2.第一行請輸入簽名名稱<br>(最多20個字元)<br>3.編輯簽名內容<br>(最多10行,每行48字<br>元)<br>4.結束請輸入[end] | [begin]<br>Name 1<br>Content 1<br>[end]<br>[begin]<br>Name 2<br>Content 2<br>[end] |       |
|                                                              |                                                                                                    |                                                                                    |       |

# 第四章、語音導航

蒙恬筆的語音導航功能,可以口述命令的方式,直接開啓應用程式,或是操 作整個視窗系統,如選擇功能表選項,按下視窗中的按鈕等等,模擬滑鼠或鍵盤的 動作。

### 打開語音導航

 打開蒙恬快速啓動功能表,選擇〔蒙恬語音導航〕。執行後,蒙恬語音導航的 圖示,會出現在工作列的右下角,表示您可以準備開始使用語音導航。

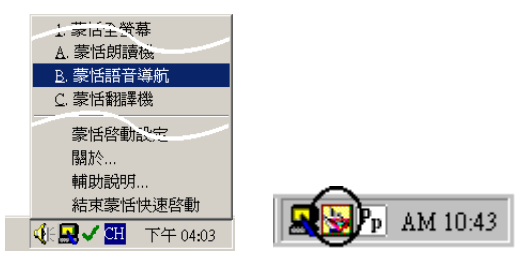

- 按下語音導航的聽寫開關鈕 
   後,變成 
   圖示,你會從耳機聽到〔開始語音 導航〕說話聲,表示此時系統進入聽寫模式,你所說的每一句話,都將被蒙恬 語音導航辨識成為語音命令。
- 3.請以正常的發音速度,清楚而連續地將一個命令讀出,字與字之間不必停頓。 你可以口述的命令,包括視窗功能表上的中文選項、中文按鈕、鍵盤按鍵、開 啓應用程式、及蒙恬筆的內建命令等等。
  - 注意:一次只可以輸入一個命令,你必須等到辨認完畢,命令動作執行完畢後,才可以再語音輸入下一個命令。

例如,當你讀出功能表 上的〔檔案〕這個選項,辨認後 語音導航會立即執行此命令, 將〔檔案〕的子功能表打開。

|                                                                                                    | ₩ M        | ferosoft Word - 文件                                             | 11                                               |        |              |           |            | 222.3.5               |               |                  | _ 8      |
|----------------------------------------------------------------------------------------------------|------------|----------------------------------------------------------------|--------------------------------------------------|--------|--------------|-----------|------------|-----------------------|---------------|------------------|----------|
|                                                                                                    | 2          | <b>经济(E)</b> 编辑(E) 输                                           | .観(Y) 播入(D) 裕式                                   | O IAC  | 表核(点)        | 複窗(型)     | 說明(日)      |                       |               |                  | _ 6      |
|                                                                                                    | Ĕ.         | 開始建築(1)                                                        | CMHN                                             | B      | <u>u</u> 🛪 - |           | <b>= H</b> | 目目目目                  | = <u></u>     |                  |          |
| 自合電報会 Code<br>含計算用では、<br>全計算用では、<br>業計算用では、<br>業計算用では、<br>業計算用では、<br>業計算用では、<br>業計算用では、<br>業計算用では、<br>業計算用では、<br>業計算用では、<br>な計算用では、<br>な計算用では、<br>なごで用限でも必須用です。<br>なごで用限でも必須用です。<br>なごで用限でも必須用です。<br>なごで用限でも必須用です。<br>なごで用限でも必須用です。<br>またまたりには、<br>なごで用限でものは、<br>なごで用限でものは、<br>なごでのは、<br>なごでのは、<br>な<br>な<br>な<br>な<br>な<br>な<br>な<br>な<br>な<br>な<br>な<br>な<br>な  | C          | 開閉檔案(2)                                                        | Cuito                                            | • 🗛 •  | B            | -         | 100%       | - <u>-</u> N?         | 5             | DH               |          |
| 示和解決のし<br>生計論不らし<br>単解解にの<br>解集目の<br>能なりた。<br>能なり、<br>たたりや時代の<br>した<br>をなり、<br>たたりの時代の<br>した<br>でなりかられる<br>した<br>でなりかられる<br>した<br>でなりかられる<br>した<br>でなりかられる<br>した<br>でなりかられる<br>した<br>でなりかられる<br>した<br>でなりかられる<br>した<br>でなりかられる<br>した<br>でなりかられる<br>した<br>でなりかられる<br>した<br>でなりかられる<br>した<br>でなりかられる<br>した<br>でなりかられる<br>した<br>でなりかられる<br>した<br>でなりた。<br>した<br>でなりた。<br>した<br>でなりた。<br>した<br>でなりた。<br>した<br>でなりた。<br>した<br>でなりた。<br>した<br>でなりた。<br>した<br>でなりた。<br>した<br>でなりた。<br>した<br>でなりた。<br>した<br>でなりた。<br>した<br>でなりた。<br>した<br>でなりた。<br>した<br>でなりた。<br>した<br>でなりた。<br>した<br>でなりた。<br>でなりた。<br>した<br>でなりた。<br>です<br>でなりた。<br>です<br>でなりた。<br>です<br>です<br>です<br>です<br>です<br>です<br>です<br>です<br>です<br>です                                                                                                    | L          | 儲存檔察(S)                                                        | Ctd+S                                            | 11181  | 7 . 1 . 8 .  | 1 - 8 - 1 | 10-1-1     | 1 - 1 - 12 - 1 - 13 - | 1 . 14 . 15 1 | 5 · 1 · 16 · 1 · | 17 - 1 - |
| 構築開始(2)<br>業まれ).<br>業まれ(2)<br>業まれ(2)<br>業業の時代(2)<br>気候(2)<br>気候(2)<br>気候(2)<br>ことでいての時代(2)<br>ことでいての時代(2)<br>ことでいての時代(2)<br>ことでいての時代(2)<br>ことでいての時代(2)<br>ことでいての時代(2)<br>ことでいての時代(2)<br>ことでいての時代(2)<br>ことでいての時代(2)<br>ことでいての時代(2)<br>ことでいての時代(2)<br>ことでいての時代(2)<br>ことでいての時代(2)<br>ことでいての時代(2)<br>ことでいての時代(2)<br>ことでいての時代(2)<br>ことでいての時代(2)<br>ことでいての時代(2)<br>ことでいての時代(2)<br>こといての時代(2)<br>こといての時代(2)<br>こといての時代(2)<br>こといての時代(2)<br>こといての時代(2)<br>こといての時代(2)<br>こといての時代(2)<br>こといての時代(2)<br>こといての時代(2)<br>こといての時代(2)<br>こといての時代(2)<br>こといての時代(2)<br>こといての時代(2)<br>ここといての時代(2)<br>ここ<br>ここ<br>ここ<br>ここ<br>ここ<br>ここ<br>ここ<br>ここ                                                     | 1 1 2      | 另存新檔(出)<br>全部儲存(L)                                             |                                                  |        |              |           |            |                       |               |                  |          |
|                                                                                                    | - 19       | 損要資訊(D<br>範本(D                                                 |                                                  |        |              |           |            |                       |               |                  |          |
| 第年の日<br>になっていませんでした。<br>してくていませんでしたがないでいた。<br>してくていませんでしたがないでいた。<br>してくていませんでしたがないでいた。<br>してくていませんでしたがないでいた。<br>してくていませんでしたがないでいた。<br>ままでした。<br>単一の日<br>日<br>日<br>日<br>日<br>日<br>日<br>日<br>日<br>日<br>日<br>日<br>日<br>日                                                                                                    | 1.25.1     | 設定列印格式(U)<br>補償列印(Y)                                           |                                                  |        |              |           |            |                       |               |                  |          |
|                                                                                                    | -<br>      | 列印(12)                                                         | Ctrl+P                                           |        |              |           |            |                       |               |                  | _        |
| LCCURRSCHARTURE<br>LCCURRSCHARTURE<br>LCCURRSCHARTUR | 1          | 貼到 Exchange 資料方                                                | \$Œ)                                             |        |              |           |            |                       |               |                  | _        |
|                                                                                                    | 81118      | 1 C/CWIN95/Desktog<br>2 C/CWIN95/Desktog<br>3 C/CWIN95/Desktog | 、工作夾(gpen)70.doc<br>/pgen)70.bit<br>/pgen)70.doc |        |              |           |            |                       |               |                  |          |
| 周辺到11<br>1日 第11 1849 1日:2473分子 行 29 編 9 1022 1922 1925 1925 1925                                                                                                    | i.         | 結束(20)                                                         |                                                  |        |              |           |            |                       |               |                  |          |
| 페더 페니<br>바 페 페 - 1949 18:24733 - 16:29 5월 9 10:02 10:02 10:02 10:02 10:02 10:02 10:02 10:02 10:02 10:02 10:02 10:02 10:02                                                                                                    | Ĩ          |                                                                |                                                  | _      |              |           |            |                       |               |                  |          |
| angen 30 i d<br>He no 1 - Hener He 247829 He 29 Mars (1000 1000 1000 1000 1000 1000 1000 10                                                                                                    | ŝ          |                                                                |                                                  |        |              |           |            |                       |               |                  |          |
| 周辺周小1<br>1日 第11 - 1949 1日:2172分子 行-29 編9 [D20] (P20, (P20, [D20]                                                                                                    | ÷.         |                                                                |                                                  |        |              |           |            |                       |               |                  | _        |
| 画画 11                                                                                                    | 2          |                                                                |                                                  |        |              |           |            |                       |               |                  | _        |
| ■ 日本  <br>18 10:1:1810 (1):21.7公分 行 29 種 9 (1855 (257) (275 (1255 (1255) (1255 (1255 (1255)(1255)(1255 (1255)(1255)(1255)(1255)(1255)(1255)(1255)(1255)(1255)(1255)(1255)(1255)(1255)(1255)(1255)(1255)(1255)(1255)(1255)(125)(12                                                                                                    | 8          |                                                                |                                                  |        |              |           |            |                       |               |                  | - 1      |
|                                                                                                    | -          |                                                                |                                                  |        |              |           |            |                       |               |                  | - 1      |
| : 18 前: 1 18/19 於: 21.7公分 行: 29 欄: 9 REC MARK EXT OVE ①X                                                                                                    |            |                                                                |                                                  |        |              |           |            |                       |               |                  | •        |
|                                                                                                    | <b>R</b> : | 18 1 1:                                                        | 8/19 於: 21.7公分                                   | 行:29 權 | :9  RE       | S JEER J  | an jore    | S 🔐                   |               |                  |          |

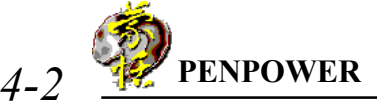

▶ 注意:語音導航的語音命令,是對於當前最上層的作用視窗做動作(Active window)。因此,你可以口述的語音命令,也是針對作用視窗上,功能表及按鈕的中文字串為主。

當你再讀出功能表上的〔開 啓舊檔〕這個選項,辨認後語音導 航會立即執行此命令,將〔開啓舊 檔〕的視窗打開。

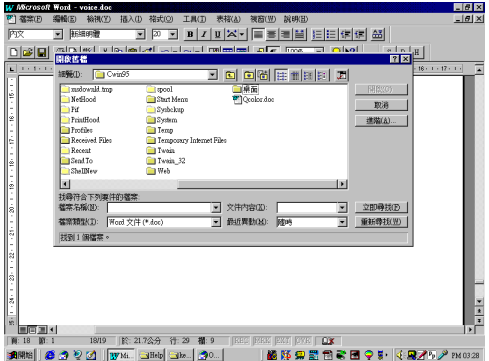

小秘訣:你可以將〔語音命令窗〕打開,隨時查看當前有哪些語音命令可以 執行。語音命令窗的內容,會偵測目前的作用視窗,動態更新內容,請參閱 〔語音命令窗〕小節。

當你再讀出按鈕上的〔取消〕這個命令詞,則會將〔開啓舊檔〕這個視窗關閉,回到上一個狀態。

4.聽寫完畢,按下語音導航的聽寫開關鈕 

 後,變成 圖示,你會從耳機聽到
 "結束語音導航"說話聲,表示此時系統已關閉聽寫模態,暫停語音輸入。如果
 你超過兩分鐘沒有錄音,語音導航會自動關閉聽寫模態。

小秘訣:你也可以說〔語音導航停止〕或〔停止語音導航〕,直接關閉聽寫 狀態。

### 語音命令窗

語音命令窗共有三個標題頁,分別列出所有可以口說執行的語音命令。你可 以將其開啓於桌面上,隨時查看當前有哪些語音命令可以執行。

#### 打開語音命令窗

從語音導航的聽寫開關鈕上,按下**滑 鼠右鍵**,打開語音導航主功能表,選擇〔語 音命令窗〕。

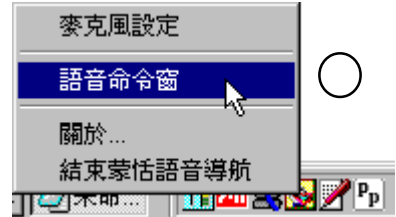

注意:你並不需一定要開啓語音命令窗,才可使用語音導航的語音命令功 能。語音命令窗是讓你可以很容易地查看目前可執行的命令,如果你覺得它 擋住螢幕畫面,可將其關閉。

#### 視窗命令標題頁

視窗命令標題頁,會偵測目前的作用視窗內,可以執行 的語音命令,並且隨時動態更新,在列表中的命令前面有麥克 風圖示者,才是可執行的命令,你可以口說來執行它;否則表 示該命令目前為非作用狀態 (Disable)。

#### 內建命令標題頁

內建命令標題頁,列出所有語音導航為你內建的語音命 令,如〔行首〕、〔上一行〕、〔後一頁〕等模擬鍵盤命令; 如〔控制台〕、〔關閉〕、〔最小化〕等控制視窗命令。

#### 執行程式標題頁

執行程式標題頁,列出所有可以口說來開啓的應用程式 或網址。你只要說出〔打開 xxx〕,即可開啓並執行該應用程 式或網址。 (xxx 指的是列表中的應用程式或網址名稱)

小秘訣:語音導航已經內建 20 個流行的網址,你也可 以自行修改。

- 從列表中選擇一個應用程式名稱,按 下〔刪除〕,可將其自列表中刪除。
- 從列表中選擇一個應用程式名稱,按 下〔修改〕,開啓修改視窗。

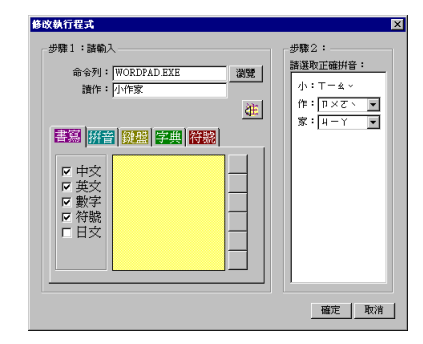

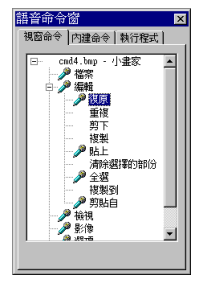

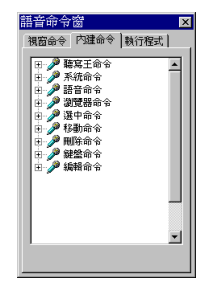

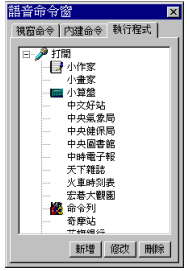

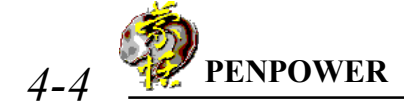

- **a.**在〔命令列〕欄位內,輸入應用程式所在的路徑,或是URL網址。你也可以按 下〔瀏覽〕,從檔案列表中直接點選。
- **b**.在〔讀作〕欄位內,輸入應用程式的中文名稱,右邊會同時列出此名稱的拼 音,若有同音字請點選正確拼音更正,完成後請按下〔完成〕。

3.按下〔新增〕,新增一個應用程式名稱,使語音導航可以語音辨認並開啓執行 它,操作方式同應用程式名稱的修改。

### 語音瀏覽網頁

當你使用 IE 或Netscape 瀏覽器閱讀網頁時,語音導航的語音命令,對一般 瀏覽器常用的功能,可以直接以語音執行其命令,例如當你說〔首頁〕,將會連結 至瀏覽器預設的首頁網址內容;當你說〔上一頁〕或〔下一頁〕,網頁內容將會跳 至上一頁或下一頁的內容;當你說〔前一頁〕或〔後一頁〕,則會將目前網頁內容, 向前或向後捲動一頁。其他瀏覽器命令,請參考本章後面的詳細列表。

值得一提的是,當你說 〔我的書籤〕,將會以系統預設 的瀏覽器,顯示目前作用中的瀏 覽器書籤內容。在此語音導航為 你建構的書籤內容中,每個網址 前面都有一個數字編號N,N為 1至200的數字,只要說出〔連 結 N〕,即可連結至該網址。

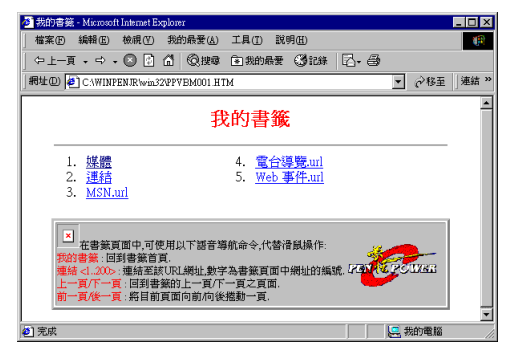

如上圖書籤內容所示,當 你說〔連結1〕,即可連結至〔媒 體〕所代表的網址。

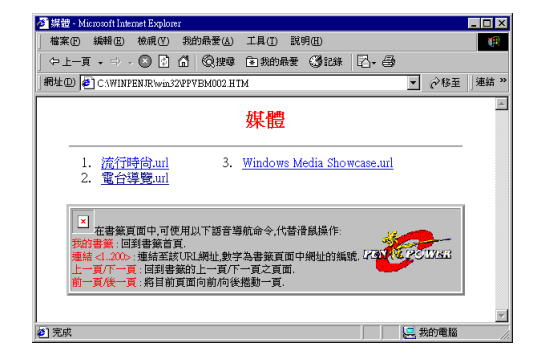

一旦你瀏覽至某個非常喜歡的網址,請說〔加到我的書籤〕,即可將該網址 位址加入瀏覽器的書籤內。

如果你使用的是IE5(含)以上版本,還有一項特別的功能,在任何網頁上面具 有URL網址連結的文字或圖形,左上角都會產生一個編號,讓你可以如同在〔我的 書籤〕內操作一樣,直接說〔連結 N〕,N爲欲連結的網址編號,即可連結至該網 址。

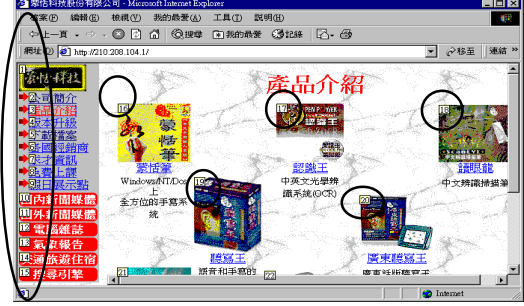

若無法使用語音導航功能,請先檢查你的麥克風是 否有接好,從語音導航的聽寫開關鈕上,按下**滑鼠右鍵**, 打開語音導航主功能表,選擇〔麥克風設定〕,進行麥克 風的設定。

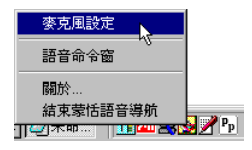

 按下〔播放〕,當音樂開始撥放後,你可以按下 聲波及音量的滑動塊,將滑動塊左右移動來調 整音量大小,直到聽起來較舒服為止。調整 後,請按〔下一步〕。

| ljust Playback Volume                                            |
|------------------------------------------------------------------|
| 請按下權飲按鈕、測試您的耳機或橫音器有沒<br>有聲音,再按一次即可停止攝成,您可以一邊捕<br>就,一邊鍵壁聲波大小及音量大小 |
| 播放                                                               |
|                                                                  |
| 音量大小                                                             |
| 下一步                                                              |

2.按下〔測試〕,並說"正在進行麥克風測試", 測試麥克風是否可以正確錄音。你可以移動右 邊的滑動塊,調整錄音音量大小,如果已經調 到最大,仍然太小聲,請將〔AGC〕選項打勾。

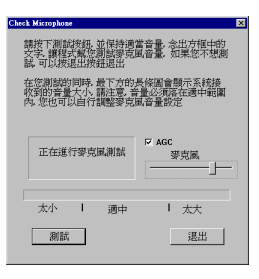

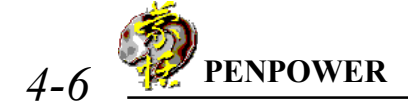

3. 按下〔開始〕,並保持安靜不要發出任何聲音,以測試周圍的環境噪音。

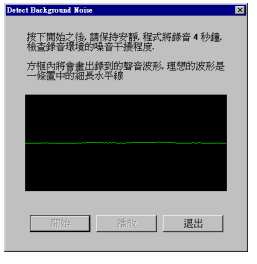

4.按下〔開始〕,依序朗讀中間的四個句子。

| Adjust Microphone Volume          | l. |
|-----------------------------------|----|
| 按下開始之後,請保持適當音量,念出方<br>植中的文学,共有四組詞 |    |
| 蒙恬科技<br>語音導航<br>現室平臺<br>輕繁控制      |    |
| 調始                                |    |

5. 按下〔確定〕, 結束麥克風的設定。

| esting Result  |
|----------------|
| 你已經成功完成麥古風会量調整 |
|                |
|                |
| 確定             |
|                |
|                |

## 結束蒙恬語音導航

從語音導航的聽寫開關鈕上,按下**滑鼠右鍵**,打開語音導航主功能表,選擇〔結束蒙恬語音導航〕。

| 麥克風設定             |       |
|-------------------|-------|
| 語音命令窗             |       |
| 關於                |       |
| 結束蒙恬語音導航 🗧        |       |
| ·   🖅 🖚 📖 🛄 🛲 🚟 🖸 | 🛛 🖉 💆 |

## 語音命令列表

### 聽寫王命令

#### 系統命令

開檔控程最最還關資網我前後進入 小大原閉源路的一一 和 和 集 化 化 上 原 閉源路的 一 一 程 程 式 式 式 式 二 (1 到 25>

#### 刪除命令

退格<1 到 25>次 刪除 刪除本行 刪除到行首 刪除到行末 刪除到文首 刪除到文末 刪除<1 到 25>個字 刪除<1 到 25>個字

編輯命令

### 語音命令

停止語音導航 語音導航停止停止

#### 選中命令

#### 複製 選中本行 貼上 選中全部 剪下 選到行首 復原 選到行末 清除 選到文首 斜體字 選到文末 粗體字 向左選中<1 到 25> 個字 下底線 向右選中<1 到 25> 個字 快速功能表 向上選中<1 到 25>行 向下選中<1 到 25>行

**PENPOWER** 

4-8

| 移動命令         | 济 |
|--------------|---|
| 行首           | 曺 |
| 行末           | 怭 |
| 文首           | 追 |
| 文末           | F |
| 前一個字         | 7 |
| 後一個字         | 傉 |
| 上一行          | 目 |
| 下一行          | 目 |
| 前一頁          | 首 |
| 後一頁          | Ŧ |
| 前一項          | 搏 |
| 後一項          | 紒 |
| 向左<1 到 25>個字 | Ę |
| 向右<1 到 25>個字 | ŧ |
| 向上<1到25>行    | 力 |
| 向下<1到25>行    |   |
| 向前<1到25>頁    |   |
| 向後<1到25>頁    |   |
| 向前<1到25>項    |   |

| 瀏覽器命令       |
|-------------|
| 暫停連結        |
| 灰復連結        |
| 連結<1 到 200> |
| 上一頁         |
| 下一頁         |
| 亭止          |
| 重新整理        |
| 重新載入        |
| 首頁          |
| 我的最愛        |
| 搜尋          |
| 紀錄          |
| 全螢幕         |
| 我的書籤        |
| 加到我的書籤      |

鍵盤命令
換行
空格
定位
反向定位
換行<1 到 25>次
空格<1 到 25>次
定位<1 到 25>次
定位<1 到 25>次
反向定位<1 到 25>次
限前定位<1 到 25>次

# 第五章、認識王總管

認識王總管除了具備中英文光學辨識功能,同時與手寫功能完全整合,使用 介面更簡單,不必重新學習,並且可以和任何應用軟體搭配使用,直接將辨認結果 輸出到游標位置。

### 打開認識王總管

打開蒙恬快速啓動功能表,選擇〔認識王總管〕。執行後,在螢幕上會產生 一個認識王總管工具列。

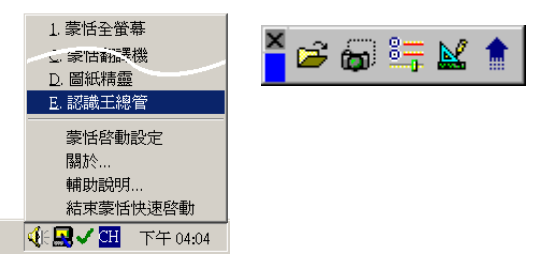

### 影像輸入

欲辨識的文字影像圖來源有三種方式:

### 檔案或掃描器

a.按下 🚰 鈕,打開功能選單。

b. 開啓舊影像: 選擇開啓一張預先掃描好的舊影像檔。

c. 掃描影像:將文件放入掃描器內,從掃描器輸入一張影像。

#### 擷取螢幕影像

- a.按下 册 鈕後,游標會變成十字的形狀。
- b.按下滑鼠左鍵不放,向右下角移動,直到矩形將欲辨認的字全部框起來後,放 開滑鼠左鍵。

| 移 | 至(G)      | 我的      | 最愛 |                                                                                                    | ) |
|---|-----------|---------|----|----------------------------------------------------------------------------------------------------|---|
|   | [*<br>重新] | 。<br>整理 | 留  | して、「「」」を見ていていて、「」」では、「」」では、「」」、」、」、」、」、」、」、」、」、」、」、」、」、」、」、」、」、」、 | l |

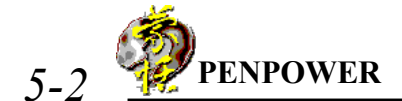

不論使用何種影像輸入的方式,認識王總管讀入影像後,會立刻進行文件分 析及文字辨認,並且將結果保存於認識王總管內部。

存辨認過程中,認識王總管工具列將會改變成狀態列,如圖所示,顯示中間 過程的辨認結果,直到全部辨認完畢。

極獲好評。在展覽

### 結果輸出

辨認完畢後,將游標移到欲輸入文字的位置,按下認識王總管工具列上的送 出鈕 🛕 , 即可將辨認結果輸出至應用軟體的游標位置。

每按一下送出册 🚖 , 一次最多只能輸出 500 個字, 若辨認結果字數

超過 500 個字,按一下送出鈕後,送出鈕的圖示將會變成紅色鈕 💼 ,表

示尚有辨認結果未送出。 請繼續按下送出鈕,輸出下一個500字,直到送出鈕的圖 示恢復成原來狀態為止。

當結果輸出至應用軟體的游標位置,認識王總管和全螢幕手寫一樣,提供 [隱藏式介面]和[氣泡式介面]兩種操作方式,並且可以和手寫的辨認結果共存, 完全整合在同一種介面下操作。

- 1. 按下認識王總管工具列上的設 定鈕 🚝, 打開設定對話盒, 切換至〔一般〕標題頁。
- 2.依據你個人的使用習慣,選擇 [隱藏式介面]或[氣泡式介 **面**〕。

| Options                            | × |
|------------------------------------|---|
| 簡繁及辨識核心 一般   交件屬性                  |   |
| 自動處理<br>レ 自動旋轉倒放的影像<br>レ 自動校正傾斜的影像 |   |
| ▶ 自動處理彩色影像                         |   |
| 77面<br>で 環境式介面                     |   |
| <b>確定 取消</b>                       | 1 |

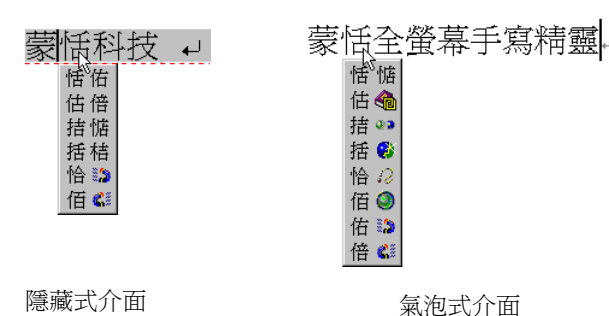

氣泡式介面

當候選字視窗打開後,你可以直接點選候選字、前相關字 》、後相關字 , 更正錯字;你也可以按下 ?? 鈕,查看該字的原始手寫筆跡;按下 》 鈕,輸入常 用標點符號;按下 2 鈕,將該字分割成兩個字;按下 》 鈕,將該字與相鄰的下 一個字,合倂成一個字;按下 鈕 鈕,爲中英字典翻譯功能。請參考蒙恬全螢幕章 節的說明。

😑 注意:必須先打開蒙恬全螢幕的線上翻譯功能,字典翻譯功能才有作用。

### 辨認核心設定

在影像輸入辨識之前,請先設定好系統的各項設定,不同的設定,將會得到 不同的辨認結果。

- 1.按下認識王總管工具列上的設定。 鈕, 打開設定對話盒, 切換至〔簡繁及辨 識核心〕標題頁。
- 依據辨認的文字是繁體字或簡體字,設定辨認 的字集範圍。

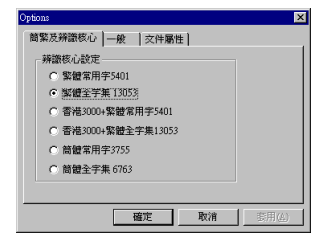

小秘訣:認識王總管允許掃描輸入的文字與輸出的結果,繁簡不拘,可以任意組合設定,共有繁->繁、繁->簡、簡->繁、簡->簡等四種組合。輸出結果的繁簡設定,與手寫同步,請從〔蒙恬快速啓動功能表〕的〔蒙恬啓動設定〕中更改。

| 蒙恬魯動設定                                              | X                                                    |
|-----------------------------------------------------|------------------------------------------------------|
| 選擇使用者 選擇版本                                          |                                                      |
| 版本<br>・ 繁體版<br>・ 繁體版(香港)<br>・ 简体版<br>・ 日本語<br>・ む국어 | 您的 Windows 是繁體版<br>■ Use English Message<br>☑ 蒙恬筆輸入法 |
| 您可以檢查所還的<br>在的Windows系統<br>若畫面上的字顯示<br>就不能。         | 版本能不能使用在您現<br>上。<br>E常,就能使用。否則                       |
|                                                     |                                                      |

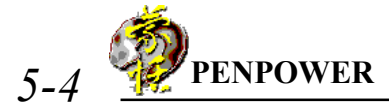

3.切換至〔一般〕標題頁。

- •自動旋轉倒放的影像:如果欲處理的文件內容,旋轉了90或180度,勾選此項,可在進行文件分析辨識前,自動將影像轉正。
- 自動校正傾斜的影像:設定是否先對文件進行 傾斜校正後,才開始分析辨識。如果文件內容 不端正,請選此項。
- 自動處理彩色影像:設定是否要在辨認前,先對 文件進行彩色處理,將背景顏色或底紋圖案去 除。
- 4. 切換至〔文件屬性〕標題頁。
- 辨識模態:開啓/關閉中文、英文及數字之辨認 模態。例如純英文文件,可將中文辨認模態關 閉,辨識結果較好。
- **文字內容**:設定掃描的文件內容是印刷字或手寫 字。
- 編輯順序:設定文字的排列方式,是直排或橫 排。若文件中同時包含直排及橫排文字,請選擇 自動偵測。

### 重新辨認

若辨識結果不理想,你可以按下**述**鈕,打開編輯對話盒,對原始圖形作影 像處理,或設定此文字區塊的屬性,再按下〔再辨認〕鈕,重新辨認一次。

重新辨認後,認識王總管內部的暫存資料,也會同步更新。按下送出鈕 將新的辨認結果,輸出至應用軟體。

編輯對話盒內的影像,只有一個辨認區塊,你 可以使用滑鼠,改變區塊範圍的大小。按下〔再辨 認〕鈕後,系統會自動進行文件分析及辨認。若是整 個區塊同時包含直排及橫排文字,請將上面的編輯順 序屬性,設定為〔自動偵測〕。

如果是手寫字的文件,請將文字內容屬性,設 定為〔手寫字〕。另外,你也可以根據這個區塊的文 字特性,勾選適當的辨認模態。

| 自動處理     | 01677312W23W3 |        |  |
|----------|---------------|--------|--|
|          | 到放的影像。        |        |  |
|          |               |        |  |
|          | S ELAD ISK    |        |  |
| 介面       |               |        |  |
| ○ 隐藏式)10 | 田 🤆 氣泡式       | 31 dag |  |

| Options<br>简繁及辨識核 | 心〔一般  文                 | 件屬性       | ×                        |
|-------------------|-------------------------|-----------|--------------------------|
| 辨識模態              | ☑ 中交                    | ,<br>▼ 英交 | ☞ 數字                     |
| 文字內容              | <ul> <li>印刷字</li> </ul> | ○ 手寫字     |                          |
| 編輯順序              | ○ 横式續輯                  | ○ 直式編輯    | <ul> <li>自動偵測</li> </ul> |
|                   |                         |           |                          |
|                   | 確定                      | 取消        |                          |

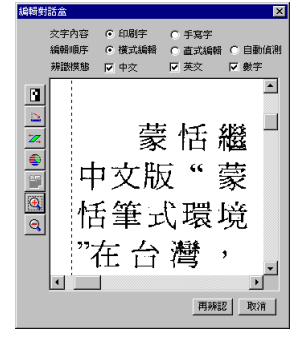

小秘訣:如果是手寫字文件,建議使用較黑較粗的簽字筆來寫,字體盡量端正。

#### 傾斜校正

按下 🔀 , 可將整張傾斜的影像, 自動校正。

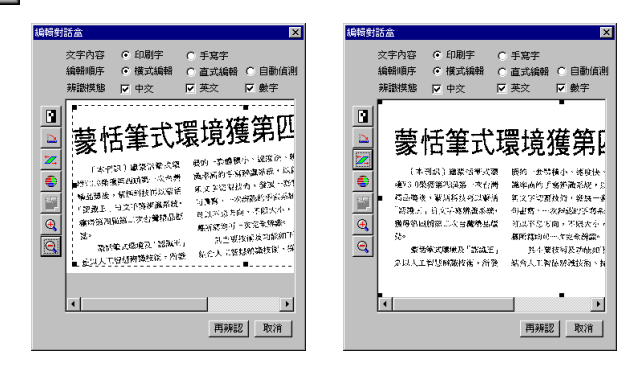

#### 反白處理

黑底白字的影像無法辨識,請按下 鈕,先將選取的區域反白,轉成白底 黑字後,再進行文件分析及辨識。

#### 旋轉影像

按下 🏊 鈕,可將整張向右旋轉 90 度。

#### 彩色處理

如果文件有背景顏色或底紋圖案,而且背景與文字的對比顏色相近,當使用 黑白模式掃描時,文字與背景融為一團黑色影像,無法獲得淸晰的影像品質。請改 用灰階或彩色模式,重新掃描,再利用認識王總管的彩色處理功能,將背景顏色去 除。

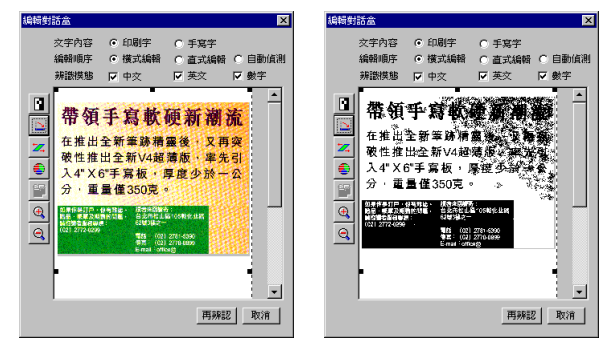

▶小秘訣:事實上,黑白影像也可以利用彩色處理功能,將雜點去除。

- 小秘訣:使用灰階或彩色模式掃描後的影像,在顯示工作區中所看到的是黑 白影像,可按下 鈕,來回切換彩色/黑白兩種顯示模式。建議彩色顯示 模式,只作爲驗證彩色處理的效果爲何,閱畢後,請立刻切換回黑白顯示模 式,操作時影像的顯示及捲動速度較快。
- 1.先選取欲進行彩色處理的區域。

PENPOWER

5-6

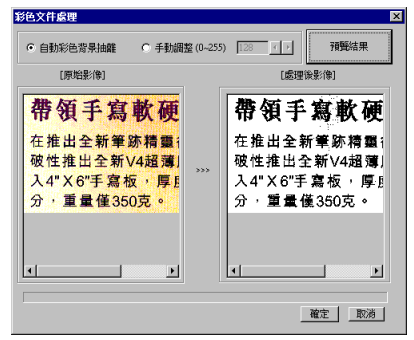

- 小秘訣:雖然可對整張影像進行彩色處理,但是建議最好還是只針對有問題的區域進行彩色處理,處理速度較快,效果也較佳。
- 選擇〔自動彩色背景抽離〕,按下〔預覽結果〕鈕,在視窗右邊可立刻看到彩 色處理後的結果。
- 4.你也可以選擇〔手動調整〕,調整其臨界値後,再按下〔預覽結果〕鈕預覽結果。重複調整臨界値,直到最佳狀態為止。

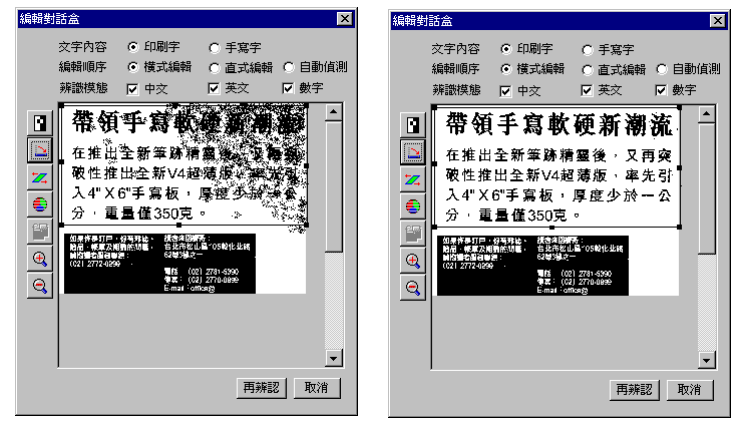

彩色處理前

彩色處理後

# 第六章、蒙恬便條紙

蒙恬便條紙是一個模擬便條紙的虛擬軟體,讓你可以從電腦桌面上取用,隨 手紀錄身邊大大小小的事,除了有筆跡和圖形文字外,還可以錄下聲音,並且可以 電子郵件方式,寄給他人。

## 打開蒙恬便條紙

打開蒙恬快速啓動功能表,選擇
 (蒙恬便條紙),在桌面上將會
 出現便條紙總管。

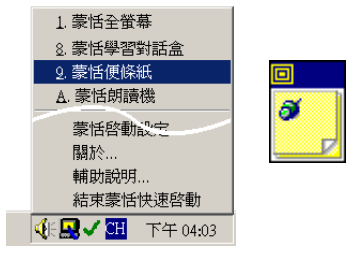

點選便條紙總管視窗內任何位置地方,會開啓五種顏色的便條紙選單。選擇一個你喜歡的顏色,即建立一張新的便條紙。

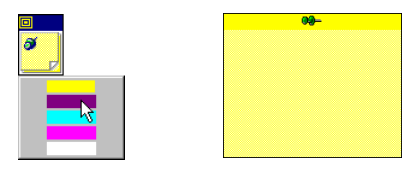

3. 現在可以在此新的便條紙上,寫字、繪圖或錄音。

### 三種不同功能便條紙的切換

每一張便條紙都有三頁,分別具有不同功能,可依 實際需要,在適當的便條紙頁面上作紀錄。

按下便條紙上的圖釘,打開便條紙的主功能表,切 換不同的頁。

注意:雖然每張便條紙都包含三頁,但是一次只能 顯示一頁,你必須從功能表上來回切換。

〔繪圖精靈〕頁,提供了繪圖的功能,包括鉛筆、螢 光筆等多種筆觸,還提供畫圓、畫方等各種繪圖工具。

〔筆跡精靈〕頁,可以讓你留下個人手寫筆跡,或印 刷字,讓你輕易地紀錄重要的事。

〔錄音精靈〕頁,可以讓你錄下一段聲音紀錄。

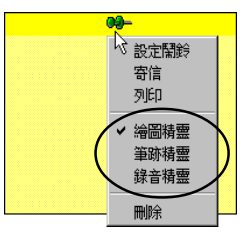

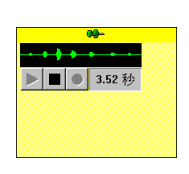

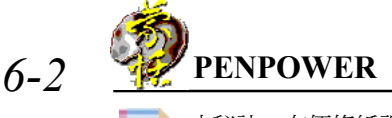

小秘訣:在便條紙視窗內按下右鍵,可開啓快速選單,你可以找到所有的功能。

## 設定開鈴

按下便條紙上的圖釘,打開便條紙的主功能表,選擇〔設定鬧鈴〕,以便在 預定的時間提醒你交辦的事項。

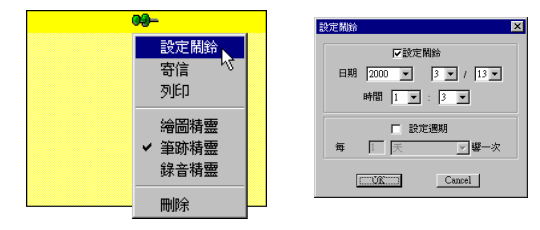

## 以E-Mail 將便條紙寄出

如果您有安裝 Outlook,便條紙將會自動利用 Outlook的送信功能,將您建立的便條紙文件,透過 網際網路的 e-mail寄出去。

注意:收信的對方並不需要安裝蒙恬筆,任何 收信軟體都可以閱讀你寄給它的便條紙內容。

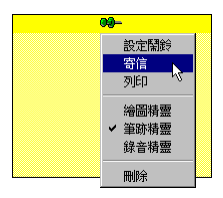

## 便條紙管理員

你可以開啓便條紙管理員,暫時存放你所建立 的便條紙,使用拖拉(drag & drop)的方式,將便條 紙從桌面移到便條紙管理員內,或從便條紙管理員 內,將便條紙移到桌面上。

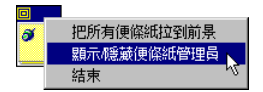

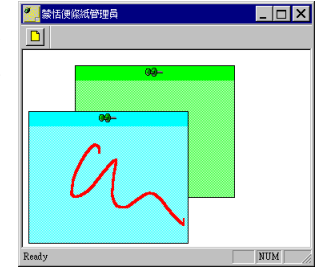

## 刪除便條紙

按下便條紙上的圖釘,打開便條紙的主功能 表,選擇〔刪除〕。

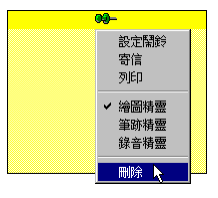

# 第七章、蒙恬藝術家

蒙恬藝術家提供上百種各式各樣的信紙及卡片樣本,可以仿真的手寫真跡, 寫封有特色的手寫信,或製作精美的卡片。

## 製作卡片或寫信

1.打開蒙恬快速啓動功能表,選擇【蒙恬藝術家】。選擇〔信紙〕或〔卡片〕選 項。請按〔下一步〕。

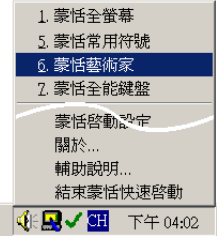

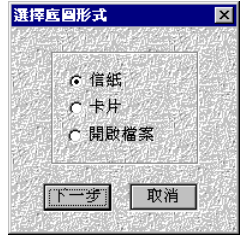

若是製作卡片,你還必須選擇卡片種類。
 請按〔下一步〕。

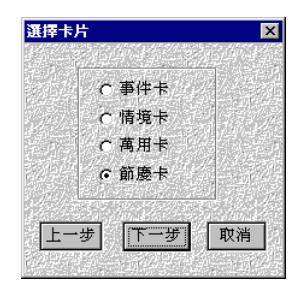

3.請從左邊列表中,選擇信紙或卡片的底圖樣式,右邊預覽區中的方框,表示可以寫字的範圍,你可以移動方框的邊線,改變寫字區域的大小及位置。請按 「下一步〕。

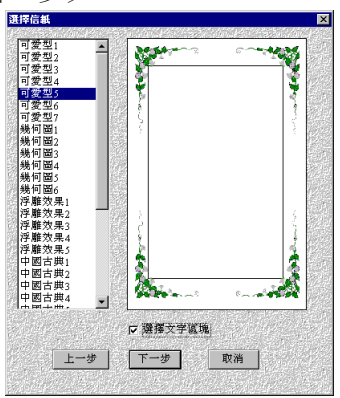

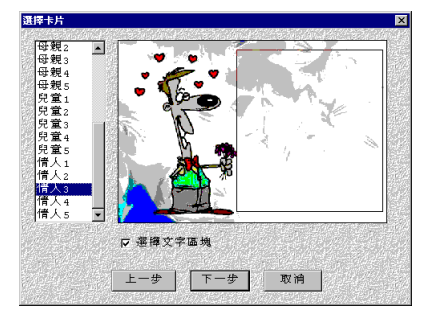

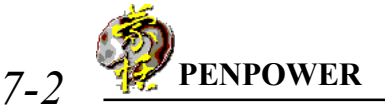

4.你可以在方框中任何位置寫字及編輯,然後按下 → 鈕,簽一個名。若你想要 重新簽名,請從〔簽名〕功能表中,選擇〔刪除簽名〕,將之前的簽名刪除。

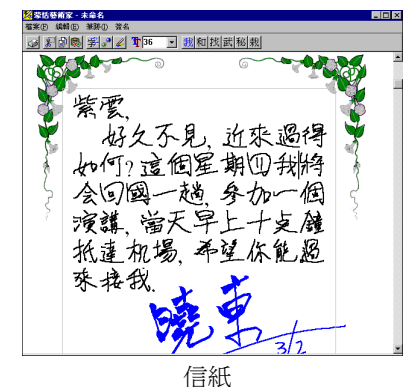

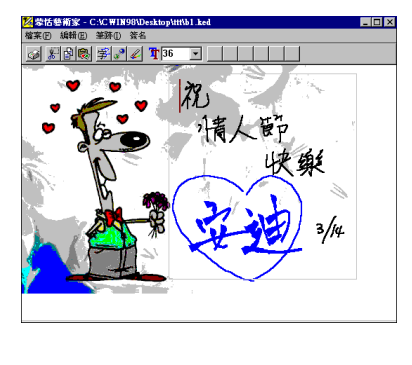

卡片

- 5.選取一段字,然後按下 鈕,可將選取部份的筆跡轉換成文字,或是將文字 恢復成原來的筆跡。在工具列上,提供每個字的候選字,方便你點選更正辨認 結果。
- 😑 注意:鍵盤輸入的文字無法轉換成筆跡。
- **6**. 選取 2 個或以上的字,按下 鈕,可將多個字合併成一個字;只選取一個字 後,按下 鈕,可將其分割成 2 個字。
- 7. 完成後,你可以按下 ↔ 鈕,將所製作的信紙或卡片列 印出來。你也可以利用 Out look 的送信功能,將您建立 的信紙或卡片,透過網際網路的 e-mail 寄出去。

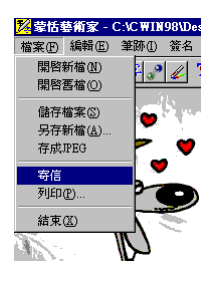

注意:收信的對方並不需要安裝蒙恬筆,任何收信軟體都可以閱讀你寄給它的手寫信或卡片。

### 一般設定

點選〔筆跡〕功能表,選擇〔設定...〕選項,開啓設定對話盒,切換至〔一般〕
 標題頁。

| 🔀 蒙恬藝術家 - C:\C ₩IN98\Desktop\ttt\b1.ked                                                         | 設定                                                                                                    | X |
|-------------------------------------------------------------------------------------------------|----------------------------------------------------------------------------------------------------|---|
| 植菜① 編輯(E) 茎跡(D) 答名<br>→ 注) (D) (O)<br>→ 注) (D) (O)<br>→ (D) (D) (D) (D) (D) (D) (D) (D) (D) (D) | <ul> <li>●設書窓格</li> <li>●開設理能認慎差<br/>「中文D推認<br/>「中文D推認<br/>「中文D推認<br/>「中文D推認<br/>「中文D推認<br/>「中文D推認<br/>「中文D推認<br/>「中文D推認<br/>「中文D推認<br/>「中文D推認<br/>「中文D推認<br/>筆跡相細:<br/>「「「」」」<br/>「中文D推認<br/>「「」」<br/>「中文D推認<br/>「「」」<br/>「中文D推認<br/>「「」」<br/>「中文D推認<br/>「「」」<br/>「中文D推認<br/>「」」<br/>「「」」<br/>「「」」<br/>「中文D推認<br/>「」」<br/>「」」<br/>「」」<br/>「」」<br/>「」」<br/>「」」<br/>「」」<br/>「」」<br/>「」」<br/>「」」<br/>「」」<br/>「」」<br/>「」」<br/>「」」<br/>「」」<br/>「」」<br/>「」」<br/>「」」<br/>「」」<br/>「」」<br/>「」」<br/>「」」<br/>『」」<br/>『」」<br/>『」」<br/>『」」<br/>『」」<br/>『」」<br/>『」」<br/>『」」<br/>『」」<br/>『」」<br/>『」」<br/>『」」<br/>『」」<br/>『」」<br/>『」」<br/>『」」<br/>『」」<br/>『」」<br/>『」」<br/>『」」<br/>『」<br/>『」<br/>『」<br/>『」<br/>『」<br/>『」<br/>『」<br/>『」<br/>『」<br/>『」<br/>『」<br/>『」<br/>『」<br/>『」<br/>『」<br/>『」<br/>『」<br/>『」<br/>『」<br/>『」<br/>『」<br/>『」<br/>『」<br/>『」<br/>『」<br/>『」<br/>『」<br/>『」<br/>『」<br/>『」<br/>『」<br/>『」<br/>『」<br/>『」<br/>『」<br/>『」<br/>『」<br/>『」<br/>『」<br/>『」<br/>『」<br/>『」</li>         『         『」<br/>『」<br/>『」<br/>『」<br/>『」<br/>『」<br/>『」<br/>『」<br/>『」<br/>『」<br/>『」<br/>『」<br/>『」<br/>『」<br/>『」<br/>『」<br/>『」<br/>『<br/>『」<br/>『」<br/>『<br/>『<br/>『</ul> |   |

#### 辨認模態設定

設定手寫筆跡轉換成印刷字的辨認模態,共有中文、英文、數字、符號及日 文辨認模態,只有勾選的模態,才能轉換。

#### 書寫速度設定

在你書寫完畢,停筆等待一段時間,即自動開始進行文字辨認。共提供10個 書寫速度的級數(1~10),數值愈小表示停筆等待的時間越短。如果你寫字速度 較慢,在一個字還沒寫完,就開始進行文字辨認,可將〔書寫速度〕的值調大一 點。

#### 筆跡顏色及線條粗細設定

選擇一個你喜歡的手寫筆跡顏色和筆跡粗細。

## 書寫格大小設定

- 調整書寫格線長寬大小。寫在同一個格子內的所 有筆跡,會被當作一個字來辨識。若您希望能夠 全螢幕連續書寫,而不想被限定在格子內寫字, 請不要勾選【顯示書寫格】選項,可將書寫格線 隱藏。

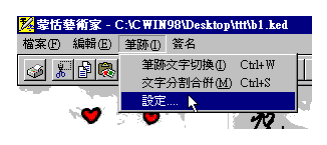

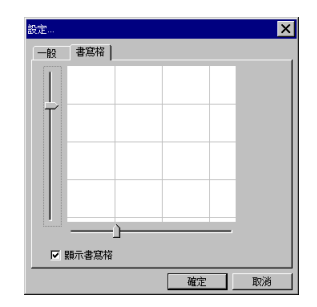

# 第八章、其他功能

## 蒙恬書寫盤

蒙恬書寫盤是一種以書寫格爲基礎的手寫輸入工具,書寫時不用等待辨認結 果,即可在另一空格中繼續書寫。

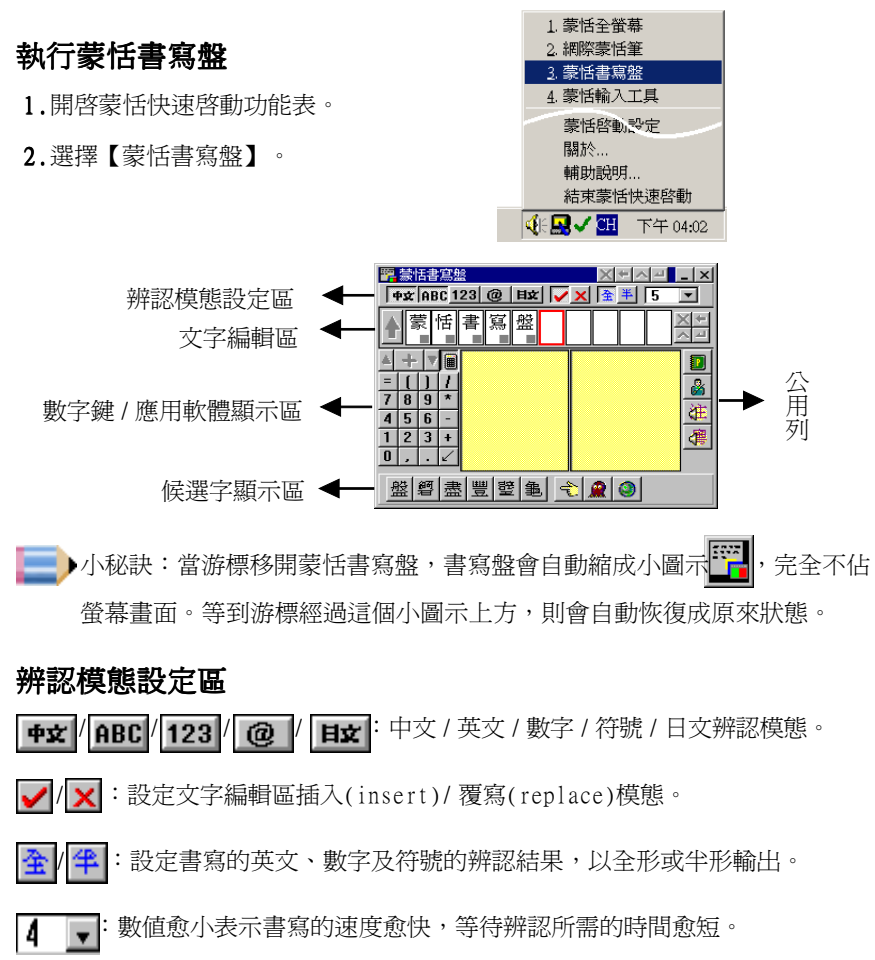

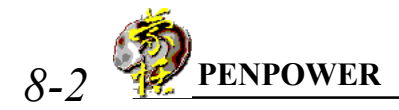

## 蒙恬輸入工具

蒙恬輸入工具結合書寫、拼音、鍵盤、字典與符號等各種不同的輸入工具,任 何難懂不會寫的字也能輕鬆地輸入,是一個功能強大的輔助工具。

## 執行蒙恬輸入工具

- 1. 開啓蒙恬快速啓動功能表。
- 2.選擇【蒙恬輸入工具】。
- 蒙恬輸入工具有書寫、拼音、鍵盤、字典與符號五種 輸入方式。

| 🔓 蒙恬輸入工具                                                           | ×티시크 _ & ×      |
|--------------------------------------------------------------------|-----------------|
| 書寫 拼音 鍵語                                                           | 🕴 字典 符號         |
|                                                                    |                 |
| ₩ 中文                                                               | 會社              |
| <ul> <li>▶ 央文</li> <li>▶ 奥文</li> <li>▶ 少文</li> <li>▶ 少文</li> </ul> | 悪婦              |
| ▶ 符號                                                               | <u>進</u> 议<br>綸 |
|                                                                    | ▼■ C、           |
|                                                                    |                 |

書寫輸入工具

|                                            | ) (and the second second second second second second second second second second second second second second se | XEAZ<br>P典)符號 | _ ₽× |
|--------------------------------------------|----------------------------------------------------------------------------------------------------|---------------|------|
| <ul> <li>○ 鍵盤輸入</li> <li>● 内碼輸入</li> </ul> |                                                                                                    | ☆             |      |
| 1234<br>e                                  | 5 6 7 8                                                                                                    | 90            |      |
| a d                                        | f b                                                                                                    |               |      |
| Shift                                      | 重新輸人                                                                                                    | 後退            |      |

鍵盤輸入工具

| 훰 蒙恬輸入工具  | Į      | ×                                                | ▲ <u>-</u> ■ × |
|-----------|--------|--------------------------------------------------|----------------|
| 書寫 掷      | 普羅般    |                                                  | 25 H-D         |
|           |        | A <b>a</b> wa A                                  | া সময়         |
| レココンノカケルト | mt/#4  |                                                  |                |
| 間形符號      | र्षाणा |                                                  |                |
|           | ⊚☆★◇   | $\diamond \square \blacksquare \bigtriangledown$ |                |
|           |        |                                                  |                |
| = = = =   |        | X                                                |                |
|           |        |                                                  |                |
|           |        |                                                  |                |
|           |        |                                                  |                |
|           |        |                                                  | J              |

符號輸入工具

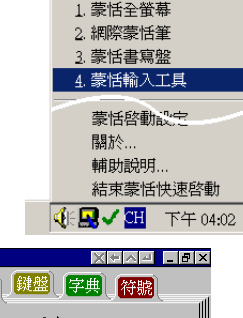

| 書寫一拼音           | 鍵盤】字典     | 符號         |
|-----------------|-----------|------------|
| 注音 🔽            | M2 /      | Meng2      |
| <蒙盟萌問           | 蒙 朦 濛 檬 ſ | 瞢幪 甍 >     |
| 匀幻~~出           | . / • 丫 历 | 马儿         |
| 夕 去 巜 屮 ·       | 彳P-こ~     | .4         |
| <u>1135&lt;</u> | アちメさ      | <u> </u>   |
| <u>ヒ肉() (</u>   |           |            |
|                 | 新輸人   1   | <u> 後退</u> |

隯 禁怯輸λ T 目

拼音輸入工具

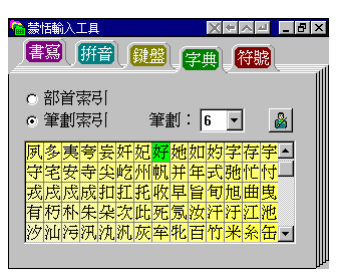

字典輸入工具

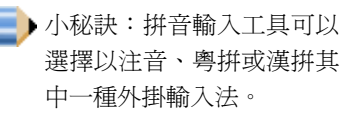

### 蒙恬朗讀機

蒙恬朗讀機整合語音合成技術,可對任何視窗內的文章,整句以流利的語音 合成聲音朗讀,摒除刻板的單音播放,可作爲快速校對文章或發音教學的輔助利 器。

### 打開蒙恬朗讀機

- 1.打開蒙恬快速啓動功能表,選擇〔蒙恬朗讀機〕。
  - 蒙恬朗讀機執行後,在任何視窗的左上角,會產生 一個朗讀開關鈕,如圖所示。

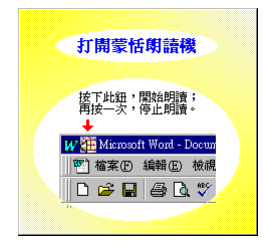

| 1 蒙恬全螢幕         |
|-----------------|
| 2.蒙恬便條紙         |
| A. 蒙恬朗讀機        |
| B.蒙恬語音導航        |
|                 |
| 蒙恬啓動設定          |
| 關於              |
| 輔助説明            |
| 結束蒙恬快速啓動        |
| 低물 🗸 🖽 下午 04:03 |

🕢 🏭 Microsoft Word - Docu

開始/停止明讀

設定

結束

國語 期讀 粵語 期讀

- 3.若先選取一段文字,再按下朗讀開關鈕,選擇〔開始/停止朗讀〕選項,則會將所選取的文字,以語音合成聲音 朗讀出來。從功能表上可設定以國語或粵語發音。
- 4.若直接按下朗讀開關鈕,選擇〔開始/停止朗讀〕選項, 則會從目前游標位置,開始朗讀。
- 5.在朗讀過程中,按下朗讀開關鈕,再選擇〔開始/停止朗 讀〕選項,即可停止朗讀。

### 朗讀設定

按下朗讀開關鈕,選擇〔設定〕選項,打開朗 讀設定對話盒。

- ◎ 朗讀速度:調整朗讀機的說話速度快慢。
- ◎ 朗讀音高:調整朗讀機的說話音調高低。
- ◎ 朗讀音量:調整朗讀機的說話音量大小。

### 關閉蒙恬朗讀機

1.按下朗讀開關鈕,選擇〔結束〕選項。

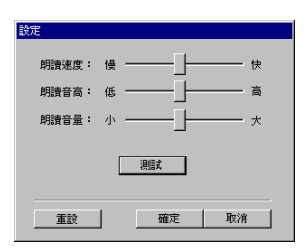

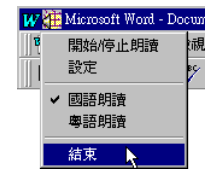

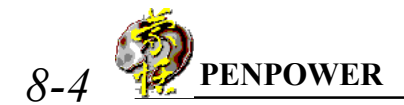

當你看到下面的說明視窗,表示蒙恬朗讀機已經關閉,此時所有視窗左上角的朗讀開關鈕,也會同時消失。

關閉蒙恬朗讀機

### 蒙恬翻譯機

這是一個中英電子翻譯字典,包含英漢/漢英單字查詢,及英漢整篇翻譯功 能。打開蒙恬快速啓動功能表,選擇〔蒙恬翻譯機〕。

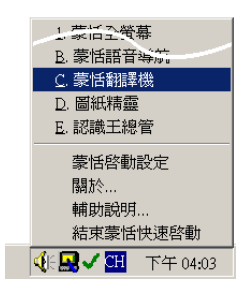

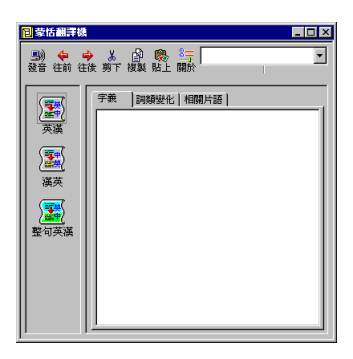

#### 英文單字査詢

1.從左邊選擇〔英漢〕翻譯選項。

- 在右上角的輸入框內,直接輸入你需要查詢 的英文單字,按下 Enter 鍵確認後,即可顯 示此單字的中文解釋。
- 切換中間三個不同標題頁,可分別查看此英 文單字的字義、詞類變化,及相關片語的解 釋。

### 中文單字查詢

- 1.從左邊選擇〔漢英〕翻譯選項。
- 在右上角的輸入框內,直接輸入你需要查詢的 中文字(詞),按下Enter鍵確認後,即可顯示 此字(詞)的英文解釋。

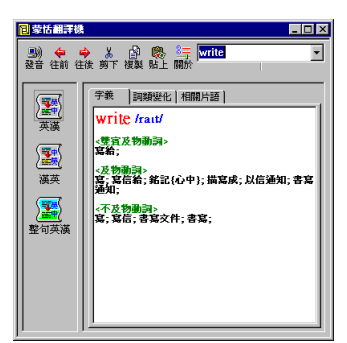

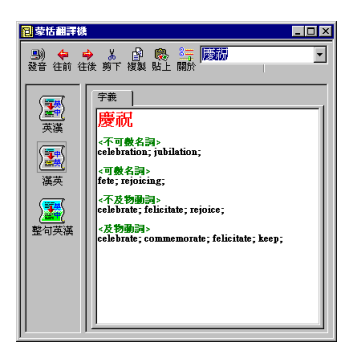

#### 英翻中整篇翻譯

- 1.從左邊選擇〔整句英漢〕翻譯選項。
- 在上面的輸入框內,輸入你想要翻譯的一篇 英文文章,按下翻譯鈕
   後,開始進行整 篇翻譯,翻譯的結果將會顯示在下面的輸 入框內。

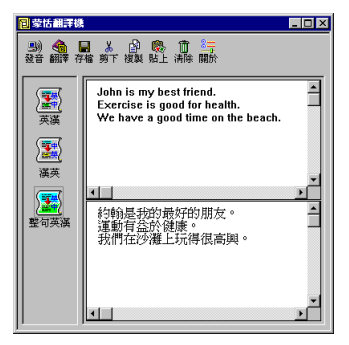

小秘訣:整篇英漢翻譯,請務必在每個句子後面,加上一個半形的句號,以 提高正確率。

按下〔發音〕鈕,如果是單字查詢,將會撥放該單字的中文或英文發音;如 果是整篇翻譯,將會對目前游標所在的輸入框內容,整篇朗讀發音。

單字查詢時,按下〔往前〕或〔往後〕鈕,可以單字順序查看前後鄰近的單 字解釋。

在使用單字查詢時,你並不需要輸入全 部的字串,如果列表中已經出現你欲查詢的單 字,可以方向鍵移到該字上面,按下Enter鍵 即可查詢。

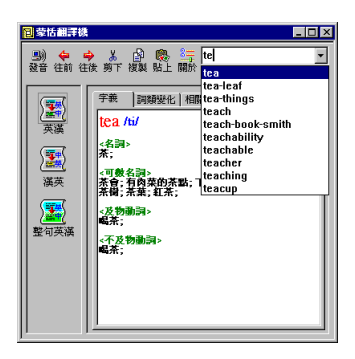